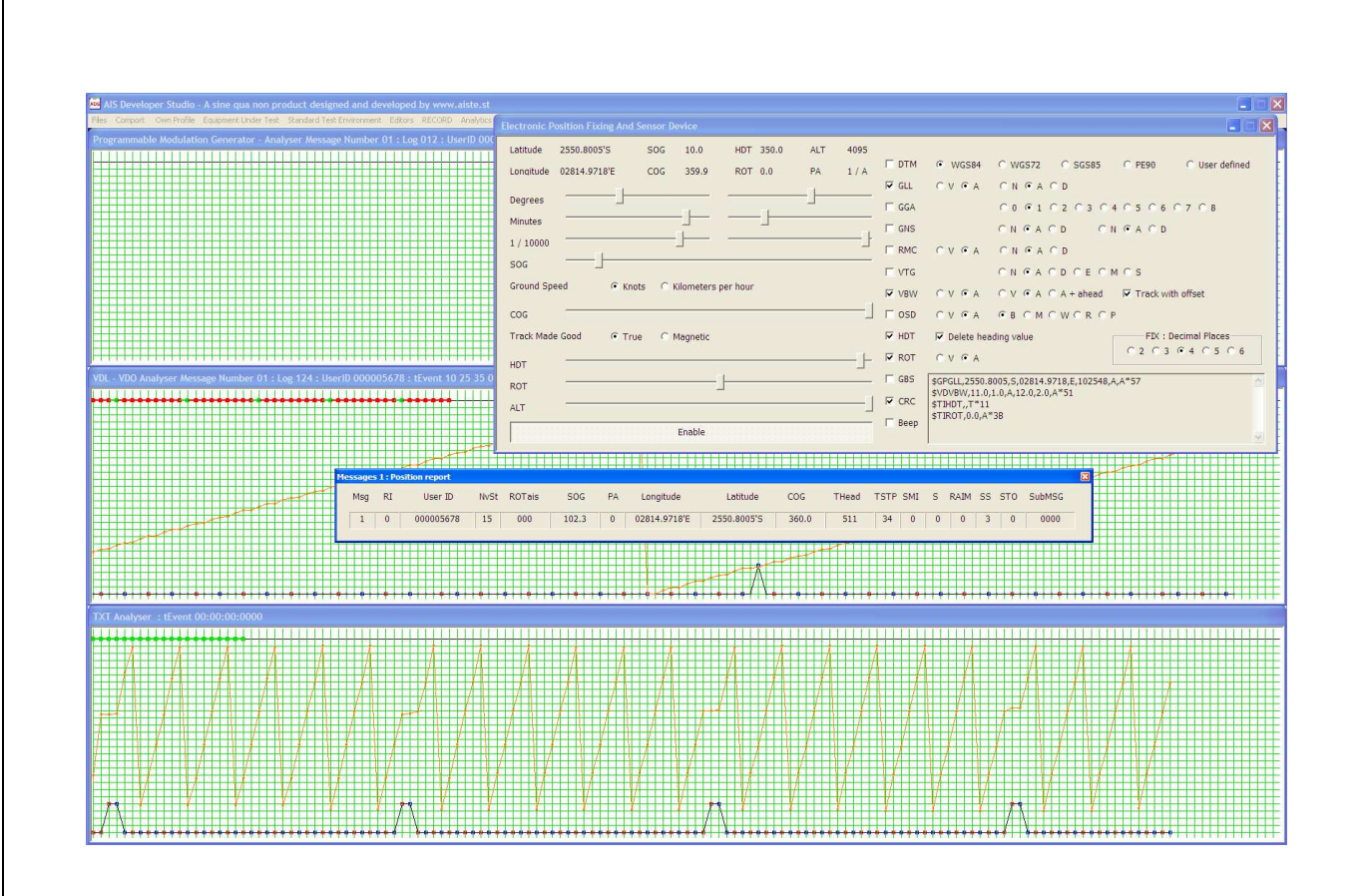

Release Version 1.0

ITU-R M.1371-5 Technology IEC 61993-2 19.5 Test Procedure

ELECTRONIC POSITION FIXING DEVICE

MODULE

## <u>NOTICE</u>

This manual is for informational use only, and may be changed without notice. This manual should not be construed as a commitment of AISTE.ST. Under no circumstances does AISTE.ST assume any responsibility or liability for any errors or inaccuracies that may appear in this document or for the incorrect use of this information.

Unless expressly stated in this document, no condition, warranty or representation by AISTE.ST is given and shall not be implied in relation to this document, including any data, hardware or software descriptions, program listings or application information or other information included in this document.

In no event will AISTE.ST or any person or entity involved in creating, producing, distributing or contributing to this document be liable for any damages, including, without limitation, any direct, indirect, incidental, special, consequential or exemplary or punitive damages or any claim for economic loss or loss of profit arising out of the information or the use or the inability to use this information.

#### Objective

The objective for the use of the AIS Developer Studio is to create a general VDL environment using a PC and optional external RF signal generator / power pad. Where the choice of the base-band VDL(RX) / VDO and VDM data is easily analyzed and defined. As an AID to AIS

This product should only be used for the purposes intended by its developers and then only according to acceptable reference standards and operating procedures.

Any deviation from this may well be in conflict with competent regional authorities in your area.

The AIS Developer Studio and or Interface/s should not be used to alter the operational status of any AIS unit unless authorized by a competent authority.

Under no circumstances should the AIS Developer Studio and or Interface/s be used to create any signal content outside the scope of this document using any procedure or method offered by the AIS Developer Studio Interface.

© AIS Test.

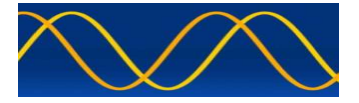

AISTE.ST formerly Sine Qua Non would like to take this opportunity to congratulate you on the purchase of one of the AIS Developer Studio suite of products. We want to assure you that this product range is designed using over 22 Years of AIS experience and thoroughly tested to ensure your complete satisfaction.

A demonstration program is provided free of charge. AISTE.ST requires that the user download the demo program and documentation from <u>www.aiste.st</u> and validate it for their respective use prior to placing an order for the un-encumbered licensed version.

#### Limited Warranty.

Where software discrepancies are identified and or module operational bugs are found. These should immediately be brought to the attention of AISTE.ST. The warranty is limited to the rectification of the discrepancy or bug by software upgrade, and should not exceed the original operational and technical specification as defined by AISTE.ST in the respective AIS Developer Studio module manual.

If you have any questions, queries or customisation requests related to this product, please do not hesitate to contact us by email:

Physical Address: 28 Mustang Ave Pierre Van Ryneveld Centurion Gauteng South Africa

Postal Address: 28 Mustang Ave Pierre Van Ryneveld Centurion Gauteng South Africa

Email: <u>support@aiste.st</u> info@sinequanonth.co.za

Website: <u>www.aiste.st</u> <u>www.sinequanonth.co.za</u>

Telephone: +27 0722253467

Thanking you,

AISTE.ST

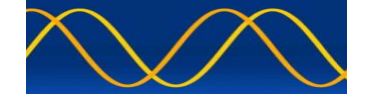

#### **EPFD SIMULATOR Installation**

The installation of AIS Developer Studio is as follows. Obtain the latest version of ADSV2.exe and license.txt from <u>www.aiste.st</u>. Create a new folder. Save the downloaded files in the folder. Run the application. This will allow the unit to run in demo mode.

Certain modulation formats will not run in demo mode.

AIS Developer Studio is not freeware.

Once you have evaluated it for your purpose please purchase your license file from <u>www.aiste.st</u>. Save your purchased license.txt file in the above-mentioned folder. This will allow the application to run in full un-unencumbered mode.

The license file will provide full user registration details.

Registered users will receive support if any problems with AIS Developer Studio arise.

ALL requests for support should be addressed to <u>support@aiste.st</u> explaining any bug or discrepancy as well as a screenshot.

It is the intention of AISTE.ST through the current and further development of the AIS Developer Studio suite of components to continue to supply a cost effective method for development, production, integration and verification of protocols as used by AIS, ASM and VDE.

It is the intention of AISTE.ST to supply upgrades to the AIS Developer suite user group if and when they become available.

Users may subscribe to this upgrade service.

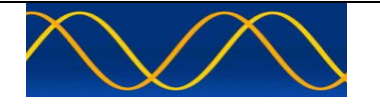

| Electronic Position Fixing And Sensor Device                                                                   |                                                                                                    |
|----------------------------------------------------------------------------------------------------|----------------------------------------------------------------------------------------------------|
| Latitude 2550.8005'S SOG 10.0 HDT 350.0 ALT 4095<br>Longitude 02814.9718'E COG 359.9 ROT 0.0 PA 1/A<br>Degrees | Image: DTM       Image: WGS84       C WGS72       C SGS85       C PE90       C User defined         Image: GGA       C N Image: A C D       Image: GGA       C O Image: A C D       Image: GGA       C O Image: A C D       Image: GGA       C O Image: GGA       C O Image: GGA       Image: GGA       C O Image: GGA       Image: GGA       C O Image: GGA       C O Image: GGA       Image: GGA       C O Image: GGA       Image: GGA       Image: G |
| COG                                                                                                    | □ OSD       □ V ○ A       ○ B ○ M ○ W ○ R ○ P         □ HDT       □ Delete heading value       FIX : Decimal Places         □ ROT       □ V ○ A       □ Talker = HE       □ 2 ○ 3 ○ □       ○ 5 ○ 6         □ GBS       \$GCPGLL,2550.8005,S,02814.9718,E,180725,A,A*54       ○       ○         □ CRC       \$GCPVTG,359.97.1,M,10.0,N,K,A*14       ○         □ F Beep       \$TIROT,0.0,A*38       ♥                                                                                                    |

#### WARNING:

#### This is simulated NMEA data!

## Although the GP talker ID is used, this module should in no way be used outside the scope of the AIS Developer Studio Suite.

#### EPFD Comport is found in the Comport Menu

| ADS   | AIS Develo | per Studio                       | - A :      | sine  | qu       | a no      | on p  | oro  | duc  | ct ( | desig  | ned    | and o    | devel | ope   | d b      | y v       | ww | w.a | ist  | e.s   | t         |     |     |              |     |    |          |      |      |      |   |           |           |     |      |       |      |           |           |   |
|-------|------------|----------------------------------|------------|-------|----------|-----------|-------|------|------|------|--------|--------|----------|-------|-------|----------|-----------|----|-----|------|-------|-----------|-----|-----|--------------|-----|----|----------|------|------|------|---|-----------|-----------|-----|------|-------|------|-----------|-----------|---|
| Files | Comport    | Own Profile                      | Equ        | uipme | ent U    | Inder     | r Tes | t !  | Star | nda  | rd Tes | t Env  | vironme  | nt E  | ditor | s        | REC       | OR | D   | Ana  | alyti | cs        | Pro | ess | Gra          | phs | Ti | le       | Clea | ar S | cree | m | Bee       | ep        | Ver | sion | Ľ     | icen | ice F     | ile       |   |
| Pro   | eut pre    | generator port<br>esentation por | t ⊧<br>t ⊧ | ene   |          |           |       |      |      |      | lessa  | ge N   |          |       | : Lo  | og (     | )23       |    | Use | erll | 0 0   |           | 000 |     |              | tΕv |    | 00       |      |      | 0 0  |   |           |           |     |      |       |      |           |           |   |
|       | epfd s     | ensor port                       | •          | В     | aud l    | Rate      | - 4   | 300  | •    | ΕL   |        |        |          |       |       |          |           |    |     |      |       |           |     |     | Ш            |     |    |          |      |      |      |   |           |           |     |      |       |      |           |           |   |
|       | long ra    | nge port                         | Þ          | В     | aud      | Rate      | e - 3 | 3400 | ) )  | ١Î   | selec  | ct cor | n port   | 1     |       |          | $\square$ |    |     | +    |       | +         |     |     | $\mathbb{H}$ |     |    |          |      |      |      |   | $\square$ | $\square$ |     | -    | ++    | +    | $\square$ | +         |   |
|       | sound      | card                             | L          | TT    |          |           |       |      | Π    |      | selec  | ct con | n port : | 2     | -     |          | Η         | -  |     | -    |       | $\square$ |     | -   | H            |     | -  |          |      | -    |      |   |           | Η         | _   | F    | Ħ     | Ŧ    | H         | Η         | А |
|       |            |                                  |            | 4     | #        | $\square$ |       |      | H    |      | selec  | ct con | n port : | 3     |       |          | H         | -  |     | -    |       |           |     |     | Ħ            |     |    |          |      |      |      |   |           | H         |     | H    | Ħ     | +    | Ħ         | Ħ         | Π |
|       |            |                                  |            | ##    | #        |           |       |      | Ħ    |      | selec  | ct con | n port · | 4     |       |          | Ħ         |    | Ħ   |      |       | $\square$ |     | +   | Ħ            |     | +  |          |      |      |      |   | Ħ         | Ħ         |     | Ħ    | ⇇     | +    | Ħ         | $\pm$     |   |
|       |            |                                  |            |       | $\pm\pm$ |           |       |      |      | Н    | selec  | ct con | n port   | 5     |       |          |           |    |     |      |       |           |     |     | $\square$    |     |    |          |      |      |      |   |           |           |     |      | ++    |      | H         | +         |   |
|       |            |                                  |            |       |          |           |       |      | H    |      | selec  | ct con | n port ( | 5     | -     |          | H         | -  |     | -    |       | $\square$ | -   | -   | $\square$    |     | -  |          |      | -    |      |   | $\square$ | H         | -   | -    | H     | +    | H         |           | Η |
|       |            |                                  |            | #     | #        |           |       |      |      |      | selec  | ct con | n port i | 7     |       |          |           |    | Ħ   | -    |       | $\square$ |     |     | Ħ            |     |    |          |      |      |      |   |           | $\square$ |     | Ħ    | Ħ     | +    | Ħ         | $\square$ | П |
|       |            |                                  |            |       | $\pm$    |           |       |      |      | H    | selec  | ct con | n port i | в     |       |          |           |    |     |      |       |           |     |     | $\square$    |     |    |          |      |      |      |   |           |           |     |      | $\pm$ | +    | ⊞         | $\pm$     |   |
|       | ++++       |                                  |            | ++    | ++       | ++        | _     |      | ++   | T    |        |        |          |       |       | $\vdash$ | +         | +  | ⊢⊢  | +    |       |           |     | +   | $\square$    | +   | +  | $\vdash$ | +    | +    |      | - | ++        | ++        | -   | +∔-  | ++    | +    | ⊢         | ++        | Н |

#### EPFD is found in the Standard Test Environment Menu

| ADS  | AIS | S Devel | op | er S | itua | lio  | - 🏾 | \ si | ne  | q   | ua | n   | on | pr  | oduct | designed       | and   | de  | vel | ope  | ed l | by ' | ww  | w., | aist | e.s   | t  |     |      |      |     |   |      |   |      |    |     |     |      |   |      |      |     |      |      |     |   |
|------|-----|---------|----|------|------|------|-----|------|-----|-----|----|-----|----|-----|-------|----------------|-------|-----|-----|------|------|------|-----|-----|------|-------|----|-----|------|------|-----|---|------|---|------|----|-----|-----|------|---|------|------|-----|------|------|-----|---|
| File | s   | Comport |    | Own  | Pro  | file | Е   | qui  | ome | ent | Ur | der | Te | est | Stan  | dard Test Env  | ironm | ent | E   | dito | rs   | REC  | COR | D   | Ana  | alyti | cs | Pro | cess | s Gr | aph | s | Tile | C | lear | Sa | eer | n I | Beej | p | Vers | sion | Lie | cent | ce F | ile |   |
| AB   | ĸ   | Analyse |    |      | Eve  |      |     |      | 0 0 |     |    |     |    |     | se    | tup<br>ifd     | •     |     |     |      |      |      |     |     |      |       |    |     |      |      |     |   |      |   |      |    |     |     |      |   |      |      |     |      |      |     |   |
|      | Τ   |         | Τ  |      |      |      | Τ   | Τ    |     | Т   | Т  |     | Τ  |     | ve    |                | •     | Γ   |     |      |      |      |     |     |      |       |    |     |      | Τ    |     |   |      |   | Т    | П  | Т   |     |      |   |      |      | Π   | T    |      | Π   |   |
|      |     |         |    |      |      |      |     |      |     |     |    |     |    |     | eu    | it filename.tx | t 🕨   | F   |     |      |      |      |     |     |      |       |    |     |      |      |     |   |      |   |      |    |     |     |      |   |      |      |     |      |      |     |   |
|      | -   |         | -  |      |      |      | -   | -    |     | -   | +  |     | -  | -   |       |                |       | -   |     | -    |      | _    |     |     | -    |       |    | _   |      | -    |     |   | -    |   | -    |    | -   |     | -    |   |      | _    |     |      |      |     | _ |

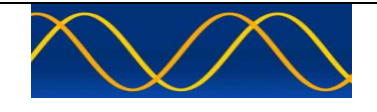

#### **EPFD Module**

#### **Global Setting**

- Applied to all EPFD strings
- CRC (Enable / Disable/False)
- Enable NMEA
- Disable NMEA

#### **Individual Setting**

- Enable / Disable and string modifiers applied to individual string
- GNS
- GLL
- GGA
- RMC
- VBW
- VTG
- HDT
- GBS
- ROT
- OSD
- BEEP 1PPS requires main menu "Beep" = ON

#### **Operating Method**

#### Windows

- Determine from your Windows device manager which COM PORT your USB RS422 bridge is installed.
- Determine from your Windows device manager which COM PORT your RS232 bridge is installed.
- If you are using hardware PCI or other RS422 cards make sure that the OS enumerator's it as a COM port within the range 1 -> 8.
- Change if required.
- If you are using Windows 10 make very certain that your RS422 driver is installed correctly. The biggest support problem we experience with WIN10 OS is that the drivers indicate that they have loaded but when you dig a bit deeper you will see that it states 'requires further installation.' Make sure that your USB to RS422 bridge device is correctly installed and you know which comport it is using.
- All our development and test's are tested with FTDI Windows 10 compatible USB to RS232/422 bridges.

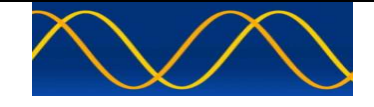

#### AIS Developer Studio

Select -> Comport -> EPFD Sensor Port -> Baud Rate and COM PORT

| AIS Developer Studio - A sine qua non product designed and developed by www.aiste.st |                                             |                    |                              |                                         |                                         |  |  |  |  |  |  |  |
|--------------------------------------------------------------------------------------|---------------------------------------------|--------------------|------------------------------|-----------------------------------------|-----------------------------------------|--|--|--|--|--|--|--|
| Files Comport Own Profile Equi                                                       | ipment Under Test Standard Test Environment | Editors RECORD Ar  | nalytics Process Graphs Tile | Clear Screen Beep                       | Version Licence File                    |  |  |  |  |  |  |  |
| Prog signal generator port                                                           | enerator - Analyser Message Number 20       | 6 : Log 023 : User | ID 000000000 : tEvent 0      | 0 00 00 00 00 00 00 00 00 00 00 00 00 0 |                                         |  |  |  |  |  |  |  |
| epfd sensor port                                                                     | Baud Rate - 4800 🕨                          |                    |                              |                                         |                                         |  |  |  |  |  |  |  |
| long range port 🕨                                                                    | Baud Rate - 38400 ▶ select com port 1       |                    |                              |                                         |                                         |  |  |  |  |  |  |  |
| sound card                                                                           | select com port 2                           | ╶                  |                              | ++++++++++                              | +++++++++++++++++++++++++++++++++++++++ |  |  |  |  |  |  |  |
|                                                                                      | select com port 3                           |                    |                              |                                         |                                         |  |  |  |  |  |  |  |
|                                                                                      | select com port 4                           |                    |                              |                                         |                                         |  |  |  |  |  |  |  |
|                                                                                      | select com port 5                           |                    |                              |                                         |                                         |  |  |  |  |  |  |  |
|                                                                                      | select com port 6                           |                    |                              |                                         | +++++++++++++++++++++++++++++++++++++++ |  |  |  |  |  |  |  |
|                                                                                      | select com port 7                           |                    |                              |                                         |                                         |  |  |  |  |  |  |  |
|                                                                                      | select com port 8                           |                    |                              |                                         |                                         |  |  |  |  |  |  |  |

- Open EPFD dialog
- Select NMEA strings
- Select NMEA individual string modifiers found to the right of each talker ID
- Enable global NMEA

| Electronic Position Fixing And Sensor Device                                                                   |                                                                                                    |
|----------------------------------------------------------------------------------------------------|----------------------------------------------------------------------------------------------------|
| Latitude 2550.8005'S SOG 10.0 HDT 350.0 ALT 4095<br>Longitude 02814.9718'E COG 359.9 ROT 0.0 PA 1/A<br>Degrees | Image: DTM         Image: WGS84         C WGS72         C SGS85         C PE90         C User defined           Image: GGA         C N Image: A C D         C N Image: A C D         C N Image: A C D         C N Image: A C D           Image: GGA         C N Image: A C D         C N Image: A C D         C N Image: A C D         C N Image: A C D           Image: GNS         C N Image: A C D         C N Image: A C D         C N Image: A C D         C N Image: A C D           Image: GNS         C N Image: A C D         C N Image: A C D         C N Image: A C D         C N Image: A C D |
| SOG<br>Ground Speed © Knots © Kilometers per hour<br>COG                                                       | マ VTG C N で A C D C E C M C S<br>「 VBW C V で A C V で A C A + ahead マ Track with offset<br>「 OSD C V で A で B C M C W C R C P                                                                                                    |
| Track Made Good © True © Magnetic Palse CRC                                                                    | IF HDT       Delete heading value       FIX : Decimal Places         IF ROT       C V C A       Talker = HE       C 2 C 3 C 4 C 5 C 6         GBS       SCPCUL,2550.8005,S,02814.9718,E,180725,A,A*54         IF CRC       SCPVTG,359.9,T,,M,10.0,N,K,A*14         IF Beep       STIROT,0.0,A*3B                                                                                                    |

- Minimize EPFD.
- Strings will be generated at the SENSOR port at 1-second update rate whilst the EPFD dialogue is in the maximized or minimized state on screen.
- Strings will be terminated if the EPFD dialogue is closed

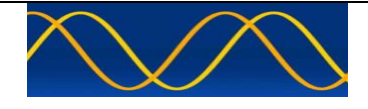

#### Sensor ports

The AIS unit is equipped with sensor inputs for position, speed, and heading and rate-ofturn. These ports are input ports only. They should be RS 422 IEC 61162-2 protocol.

The AIS Unit Under Test must be able to accept various NMEA type sentences from a number of sensors onboard the vessel. The following sentences are supported.

These are ported on the EPFD SENSOR COM PORT. (see block diagram).

They will generally be RS422 and will require a USB to (RS232/RS422) bridge (converter).

The ship's GPS/DGPS NMEA sensor will normally be connected to any of the three sensor input ports (Sensor 1, Sensor 2 or Sensor 3).

The EUT internal GPS is always present but is generally used for acquiring position data when it is differentially corrected and an external differentially corrected GPS is not available.

|                 | Sens | sor Co | ommunica | ations Port  |                   |  |  |  |  |  |  |  |  |  |
|-----------------|------|--------|----------|--------------|-------------------|--|--|--|--|--|--|--|--|--|
| Message Content |      |        |          |              |                   |  |  |  |  |  |  |  |  |  |
| Position        | SOG  | COG    | Heading  | Rate of Turn | RAIM<br>Indicator |  |  |  |  |  |  |  |  |  |
| GNS             |      |        |          |              |                   |  |  |  |  |  |  |  |  |  |
| GLL             |      |        |          |              |                   |  |  |  |  |  |  |  |  |  |
| GGA             |      |        |          |              |                   |  |  |  |  |  |  |  |  |  |
| RMC             | RMC  | RMC    |          |              |                   |  |  |  |  |  |  |  |  |  |
|                 | VTG  | VTG    |          |              |                   |  |  |  |  |  |  |  |  |  |
| DTM             |      |        |          |              | GBS               |  |  |  |  |  |  |  |  |  |
|                 |      |        |          |              |                   |  |  |  |  |  |  |  |  |  |
|                 |      |        | HDT      |              |                   |  |  |  |  |  |  |  |  |  |
|                 |      |        |          | ROT          |                   |  |  |  |  |  |  |  |  |  |
|                 | OSD  | OSD    | OSD      |              |                   |  |  |  |  |  |  |  |  |  |
|                 | VBW  |        |          |              |                   |  |  |  |  |  |  |  |  |  |

When any of the above messages are used, it must be input to the AIS unit at intervals of 1 second.

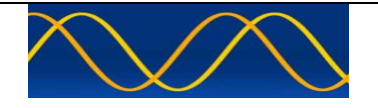

#### **Position and Time**

For position and time information, the GNS and GLL sentences should be used. Optionally GGA and RMC may be used. All four of these sentences are implemented.

The priority for these sensors is tabulated below:

|          |                                                |                   | Affe                      | ected data | in me     | essage 1,2 and 3            |
|----------|------------------------------------------------|-------------------|---------------------------|------------|-----------|-----------------------------|
| Priority | Position Sen                                   | sor Status        | Position accuracy<br>flag | Time stamp | RAIM-flag | Position Longitude/Latitude |
| 1        | external DGNSS in ι                            | use (corrected)   | 1                         | UTC-sec    | 1/0       | Lat/Lon (external)          |
| 2        | internal DGNSS in us<br>(corrected over air: n | se<br>nsg 17)     | 1                         | UTC-sec    | 1/0       | Lat/Lon (internal)          |
| 3        | internal DGNSS in us<br>(corrected; beacon)    | se                | 1                         | UTC-sec    | 1/0       | Lat/Lon (internal)          |
| 4a       | external GPS in use                            | (uncorrected)     | 0                         | UTC-sec    | 1/0       | l at/l on (external)        |
| 4b       | external non-GPS El                            | PFS in use        | 0                         |            | .,        |                             |
| 5        | internal GNSS in use                           | e (uncorrected)   | 0                         | UTC-sec    | 1/0       | Lat/Lon (internal)          |
|          |                                                | manual pos. input |                           | 61         |           | Lat/Lon (manual)            |
| 6        | no sensor position                             | dead reckoning    | 0                         | 62         | 0         | Lat/Lon                     |
|          | in use                                         | pos.              |                           | 62         |           | (dead-reckoning)            |
|          |                                                |                   |                           | 03         |           | not available=101/91        |

#### Speed over ground

The VBW, VTG, OSD or RMC NMEA sentences are implemented. The Sensor precedence will give priority to the external sensor for SOG information. Thereafter it will use the active GPS as source.

#### Course over ground

For COG the RMC, VTG or OSD NMEA sentences are implemented.

#### Heading

The HDT and OSD NMEA sentences are implemented. A gyrocompass providing heading information is a mandatory sensor input to the AIS. Only 1 source for heading (HDT) information may be connected to the AIS unit. If more than one source is connected it may supply different information, which will cause the heading information to seem erratic.

#### **RAIM** indicator

The GBS NMEA sentence is implemented for this.

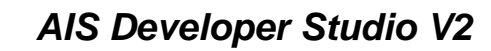

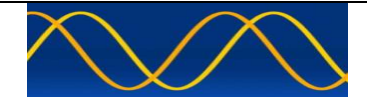

#### **ROT indicator**

Some ships do not carry a Rate-Of-Turn (ROT) Indicator according to IMO A.526. However, if a rate-of-turn indicator is available and it includes an IEC 61162 interface, it shall be connected to the AIS.

The ROT sentence is implemented for this. ROT is also calculated from heading when ROT is not available. The following precedence is used.

| Priority | Affected data in<br>msg 1, 2, 3 ⇒<br>Position Sensor status | Contents of ROT field                                                                                                    |
|----------|-------------------------------------------------------------|----------------------------------------------------------------------------------------------------|
| 1        | Rate of Turn Indicator in use                               | 0+ 126 = turning right at up to 708 degrees per minute<br>or higher;<br>0 126 = turning left at up to 708 degrees per minute<br>or higher<br>Values between 0 and 708 degrees/min shall be coded<br>by<br>ROT <sub>AIS</sub> =4.733 SQRT(ROT <sub>sensor</sub> ) degrees/min<br>where ROT <sub>sensor</sub> is the Rate of Turn as input by the<br>external Rate of Turn Indicator (TI).<br>Values of 709 degrees per minute and above shall be cut<br>to 708 degrees per minute. |
| 2        | other ROT source in use                                     | <ul> <li>+ 127 = turning right at more than 5<sup>0</sup>/30s (No TI available)</li> <li>0 = no turn</li> <li>- 127 = turning Left at more than 5<sup>0</sup>/30s (No TI available)</li> </ul>                                                                                                    |
| 3.       | no valid ROT information available                          | -128 (80 hex) indicates no turn information available (default)                                                                                                    |

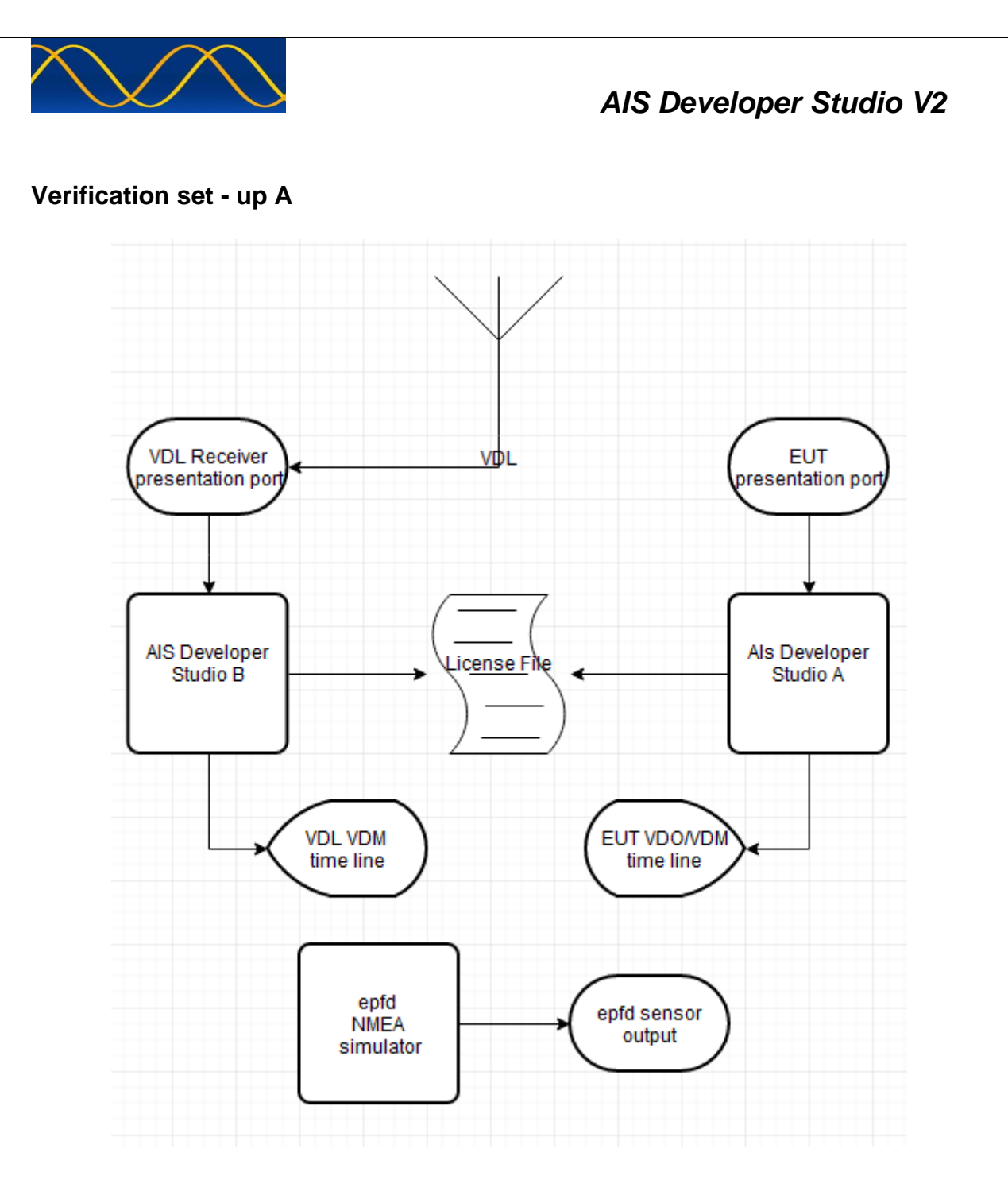

Verification of VDL "ONAIR" received VDM message and EUT VDO messages can take place with set-up A.

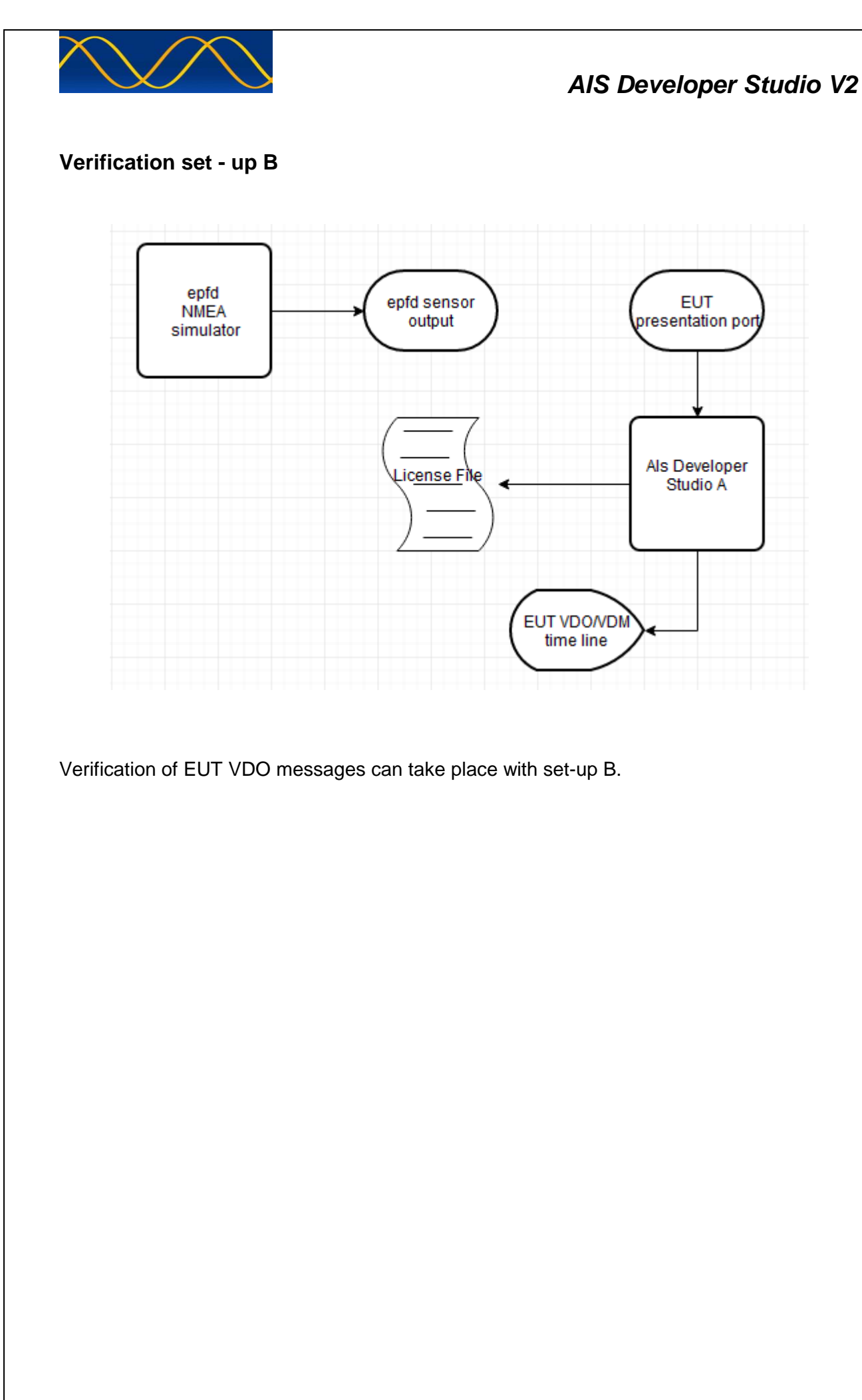

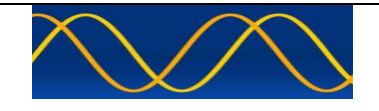

#### Verification set - up C

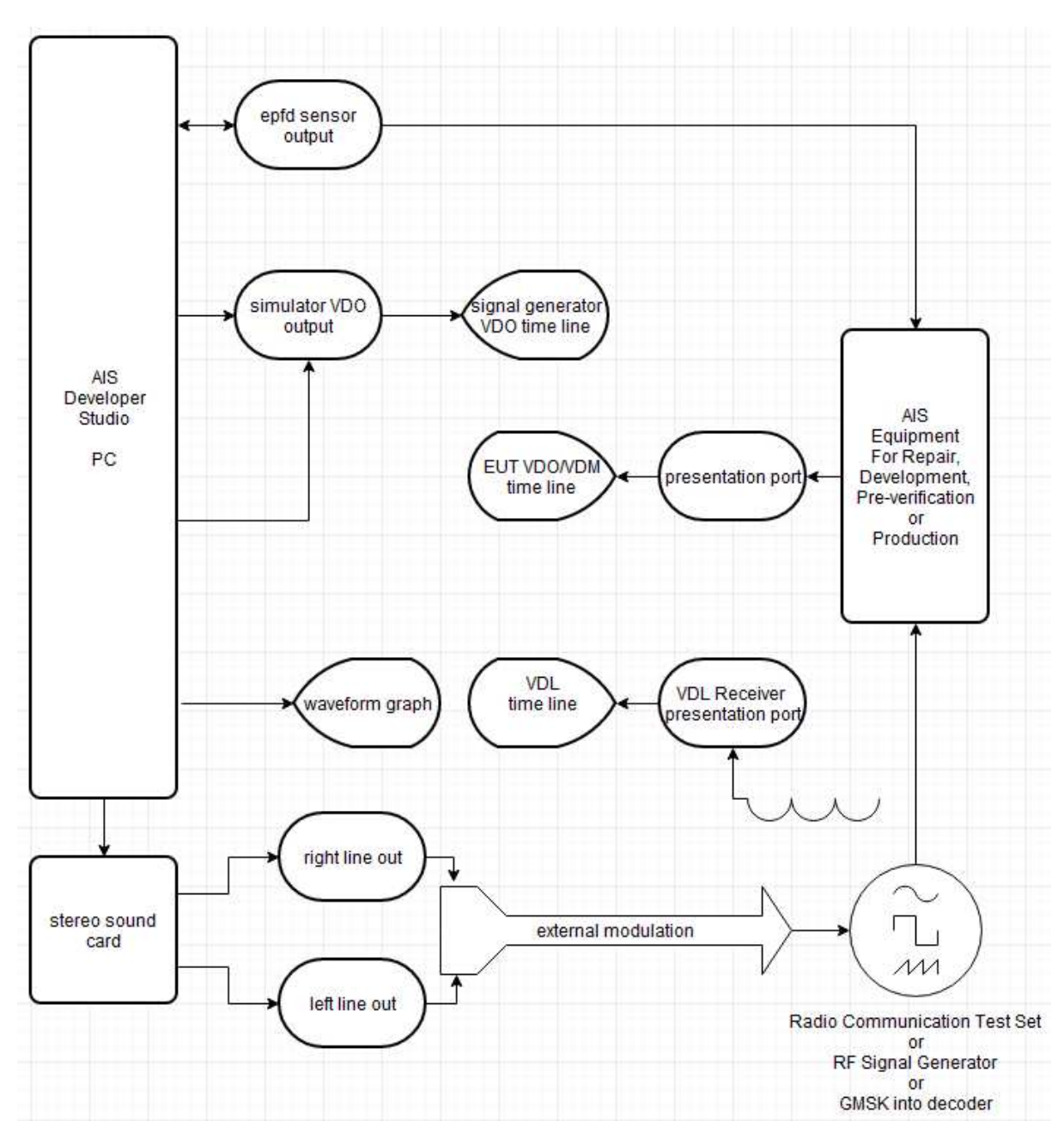

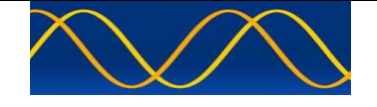

#### IEC 61993-2 19.5 Test Procedure

19.5 Test of sensor input

#### Method of measurement

Set-up standard test environment and operate inputs with simulated sensor data. Record VDL output.

- a) simulate sensor information for position, speed, heading, ROT
- b) simulate invalid and unavailable data

#### **Required results**

- a) Verify that the recorded VDL message contents agree with the simulated sensor information.
- b) Verify that affected data is set to default values.

The intention of this evaluation is to check the conversion of external sensor input data, to the VDL and equipment under test VDO messages.

#### Method:

- The equipment shall be connected as illustrated in set-up A or set-up B or C
- Place RF shroud over GPS antenna to get default values as internal sensor data.

Hardware Setup: Verification set - up A

Equipment Under Test: Marine Data Systems MIV Type approved AIS Class A Unit.

VDL Receiver: SAAB R3 Type approved AIS Class A Unit

Procedure:

Use one or more of the following procedures.

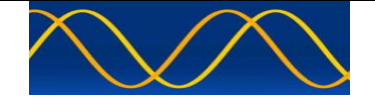

#### **GLL sentence**

|                                    | Procedure : GLL position           | input                           |        |
|------------------------------------|------------------------------------|---------------------------------|--------|
| Test item                          | Check                              | Remark                          | Result |
| Apply simulated GLL sentence to    | the sensor input                   |                                 |        |
| \$GPGLL,2550.8005,S,02814.97       | 18,E,112137,A,A*5A                 |                                 |        |
| \$GPVTG,359.9,T,,M,10.0,N,,K,A     | *14                                |                                 |        |
| \$TIHDT,350.0,T*39                 |                                    |                                 |        |
| \$TIROT,0.0,A*3B                   |                                    |                                 |        |
| Check (VDL, VDO) = setupA or       | Check (VDO) = setupB               | 1                               |        |
| Set status/mode to A,A             | Check latitude                     |                                 | Ok     |
|                                    | Check longitude                    |                                 | Ok     |
|                                    | Check PA-Flag = 0                  |                                 | Ok     |
| Messages 1 : Position report       |                                    |                                 | ×      |
| Msg RI User ID NvSt ROTais         | SOG PA Longitude Latitude CO       | DG THead TSTP SMI S RAIM SS STO | SubMSG |
| 1 0 000005678 15 000               | 010.0 0 02814.9718'E 2550.8005'S 3 | 59.9 350 24 0 0 0 3 6           | 1518   |
| Set status/mode to A,D             | Check PA-Flag = 1                  |                                 | Ok     |
| (differential mode)                | Check PA-Flag = 1                  |                                 | Ok     |
| Messages 1 : Position report       |                                    | ·                               | X      |
| Msg RI User ID NvSt ROTais         | SOG PA Longitude Latitude Cu       | OG THead TSTP SMI S RAIM SS STO | SubMSG |
| 1 0 000005678 15 000               | 010.0 1 02814.9718'E 2550.8005'S 3 | 59.9 350 32 0 0 0 3 0           | 2243   |
| Set status/mode to V,N             | Check latitude = 91°               |                                 | Ok     |
| (invalid data)                     | Check longitude = 181°             |                                 | Ok     |
|                                    | Check PA-Flag = 0                  |                                 | Ok     |
| Messages 1 : Position report       |                                    |                                 | X      |
| Msg RI User ID NvSt ROTais         | SOG PA Longitude Latitude C        | OG THead TSTP SMI S RAIM SS STO | SubMSG |
| 1 0 000005678 15 000               | 010.0 0 18100.0000'E 9100.0000'N 3 | 59.9 350 31 0 0 0 3 0           | 0000   |
| Set status/mode to A,A             | Check that latitude and            |                                 | Ok     |
| Change the number of digits        | longitude are correct for all      |                                 |        |
| for latitude & longitude after the | numbers                            |                                 |        |
| decimal point from 2 to 6          |                                    |                                 |        |
| \$GPGLL,2550.800500,S,02814.       | 971800,E,173109,A,A*50             |                                 |        |
| Messages 1 : Position report       |                                    |                                 | ×      |
| Msg RI User ID NvSt ROTais         | SOG PA Longitude Latitude CO       | OG THead TSTP SMI S RAIM SS STO | SubMSG |
| 1 0 000005678 15 000               | 010.0 0 02814.9718'E 2550.8005'S 3 | 59.9 350 57 0 0 0 3 2           | 0543   |
| No GBS sentence has been           | Check that RAIM-Flag = 0           |                                 | Ok     |
| applied                            |                                    |                                 |        |

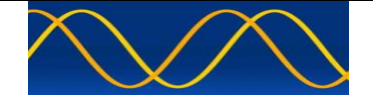

#### **GGA** sentence

|                                                                                                    | Procedure : GGA GPS positio                                   | on input                        |        |
|----------------------------------------------------------------------------------------------------|---------------------------------------------------------------|---------------------------------|--------|
| Test item                                                                                                    | Check                                                         | Remark                          | Result |
| Apply simulated GGA sentence t<br>\$GPGGA,124559,2550.8005,S,0<br>\$GPVTG,359.9,T,,M,10.0,N,,K,A<br>\$TIHDT,350.0,T*39<br>\$TIROT.0.0.A*3B | to the sensor input<br>02814.9718,E,2,,,4095,M,,,,*0E<br>\*14 |                                 |        |
| Check (VDL, VDO) = setupA or                                                                                                    | Check (VDO) = setupB                                          |                                 |        |
| <u>Set Mode = 1 (autonomous)</u>                                                                                                    | Check latitude                                                |                                 | Ok     |
|                                                                                                    | Check longitude                                               |                                 | Ok     |
|                                                                                                    | Check PA-Flag = 0                                             |                                 | Ok     |
| Messages 1 : Position report                                                                                                    |                                                               |                                 | ×      |
| Msg RI User ID NvSt ROTais                                                                                                    | SOG PA Longitude Latitude CC                                  | DG THead TSTP SMI S RAIM SS STO | SubMSG |
| 1 0 000005678 15 000                                                                                                    | 010.0 0 02814.9718'E 2550.8005'S 35                           | 59.9 350 10 0 0 3 3             | 0001   |
| Set mode = 2 (differential)                                                                                                    | Check data                                                    |                                 | Ok     |
|                                                                                                    | Check PA-Flag = 1                                             |                                 | Ok     |
| Messages 1 : Position report                                                                                                    |                                                               |                                 | ×      |
| Msg RI User ID NvSt ROTais                                                                                                    | SOG PA Longitude Latitude CC                                  | DG THead TSTP SMI S RAIM SS STO | SubMSG |
| 1 0 000005678 15 000                                                                                                    | 010.0 1 02814.9718'E 2550.8005'S 35                           | 59.9 350 10 0 0 3 1             | 6308   |
| Set mode = 3 (GPS-PPS)                                                                                                    | Check data                                                    |                                 | Ok     |
|                                                                                                    | Check PA-Flag = 0                                             |                                 | Ok     |
| Messages 1 : Position report                                                                                                    |                                                               |                                 | ×      |
| Msg RI User ID NvSt ROTais                                                                                                    | SOG PA Longitude Latitude CC                                  | DG THead TSTP SMI S RAIM SS STO | SubMSG |
| 1 0 000005678 15 000                                                                                                    | 010.0 0 02814.9718'E 2550.8005'S 35                           | 59.9 350 58 0 0 0 3 0           | 0000   |
| Set mode =4 (RTK fixed)                                                                                                    | Check data                                                    |                                 | Ok     |
|                                                                                                    | Check PA-Flag = 1                                             |                                 | Ok     |
| Messages 1 : Position report                                                                                                    |                                                               |                                 | ×      |
| Msg RI User ID NvSt ROTais                                                                                                    | SOG PA Longitude Latitude CO                                  | DG THead TSTP SMI S RAIM SS STO | SubMSG |
| 1 0 000005678 15 000                                                                                                    | 010.0 1 02814.9718'E 2550.8005'S 35                           | i9.9 350 44 0 0 0 3 2           | 0025   |
| Set mode =5 (RTK float                                                                                                    | Check data                                                    |                                 | Ok     |
|                                                                                                    | Check PA-Flag = 1                                             |                                 | Ok     |
| Messages 1 : Position report                                                                                                    |                                                               |                                 | X      |
| Msg RI User ID NvSt ROTais                                                                                                    | SOG PA Longitude Latitude CC                                  | DG THead TSTP SMI S RAIM SS STO | SubMSG |
| 1 0 000005678 15 000                                                                                                    | 010.0 1 02814.9718'E 2550.8005'S 35                           | 59.9 350 4 0 0 0 3 1            | 6364   |
| Set mode = 6 (dead reck.)                                                                                                    | Check default data                                            |                                 | Ok     |
|                                                                                                    | Check PA-Flag = 0                                             | <u> </u>                        | Ok     |
| Messages 1 : Position report                                                                                                    |                                                               |                                 | ×      |
| Msg RI User ID NvSt ROTais                                                                                                    | SOG PA Longitude Latitude CC                                  | DG THead TSTP SMI S RAIM SS STO | SubMSG |
| 1 0 00005678 15 000                                                                                                    | 010.0 0 18100.0000'E 9100.0000'N 35                           | 99.9 350 15 0 0 0 3 4           | 151/   |

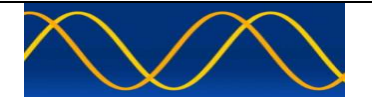

|                              | Procedure : GGA GPS position input                         |        |
|------------------------------|------------------------------------------------------------|--------|
| Set mode = 7 (manual)        | Check default data                                         | Ok     |
|                              | Check PA-Flag = 0                                          |        |
| Messages 1 : Position report |                                                            | ×      |
| Msg RI User ID NvSt ROTais   | SOG PA Longitude Latitude COG THead TSTP SMI S RAIM SS STO | SubMSG |
| 1 0 000005678 15 000         | 010.0 0 18100.0000'E 9100.0000'N 359.9 350 15 0 0 0 3 0    | 2247   |
|                              |                                                            |        |
| Set mode = 8 (simulated)     | Check default data                                         | Ok     |
|                              | Check PA-Flag = 0                                          |        |
| Messages 1 : Position report |                                                            | ×      |
| Msg RI User ID NvSt ROTais   | SOG PA Longitude Latitude COG THead TSTP SMI S RAIM SS STO | SubMSG |
| 1 0 000005678 15 000         | 010.0 0 18100.0000'E 9100.0000'N 359.9 350 15 0 0 0 3 0    | 2256   |
| <u>Set mode = 0 (no fix)</u> | Check default data                                         | Ok     |
|                              | Check PA-Flag = 0                                          |        |

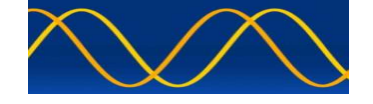

#### **GNS** sentence

|                                           | Procedure : GNS satellite posit         | ion input                       |        |
|-------------------------------------------|-----------------------------------------|---------------------------------|--------|
| Test item                                 | Check                                   | Remark                          | Result |
| Apply simulated GNS sentence t            | o the sensor input                      |                                 |        |
| \$GPGNS,165730,2550.8005,S,0              | )2814.9718,E,AA,,,,,,*6A                |                                 |        |
| \$GPVTG,359.9,T,,M,10.0,N,,K,A            | <b>\*14</b>                             |                                 |        |
| \$TIHDT,350.0,T*39                        |                                         |                                 |        |
| \$TIROT,0.0,A*3B                          |                                         |                                 |        |
| Check (VDL, VDO) = set-up A               | or Check ( VDO ) = set-up B             |                                 |        |
| Set <u>Mode = <b>AA</b></u>               | Check latitude                          |                                 | Ok     |
| (autonomous GPS/GLONASS)                  | Check longitude                         |                                 | Ok     |
|                                           | Check PA-Flag = 0                       |                                 | Ok     |
|                                           | Check RAIM-Flag = 0                     |                                 | Ok     |
| Messages 1 : Position report              |                                         |                                 | ×      |
| Msg RI User ID NvSt ROTais                | SOG PA Longitude Latitude CC            | DG THead TSTP SMI S RAIM SS STO | SubMSG |
| 1 0 000005678 15 000                      | 010.0 0 02814.9718'E 2550.8005'S 35     | 59.9 350 0 0 0 0 3 1            | 0000   |
| <u>Set Mode = AN (</u> autonomous         | Check data                              |                                 | Ok     |
| GPS/no GLONASS)                           | Check PA-Flag = 0                       |                                 | Ok     |
| Messages 1 : Position report              |                                         |                                 | ×      |
| Msg RI User ID NvSt ROTais                | SOG PA Longitude Latitude CO            | DG THead TSTP SMI S RAIM SS STO | SubMSG |
| 1 0 000005678 15 000                      | 010.0 0 02814.9718'E 2550.8005'S 35     | 59.9 350 0 0 0 0 3 5            | 0001   |
| Set Mode = <b>NA</b> (no GPS/             | Check data                              |                                 | Ok     |
| autonomous GLONASS)                       | Check PA-Flag = 0                       |                                 | Ok     |
| Messages 1 : Position report              |                                         |                                 |        |
| Msg RI User ID NvSt ROTais                | SOG PA Longitude Latitude CC            | DG THead TSTP SMI S RAIM SS STO | SubMSG |
| 1 0 000005678 15 000                      | 010.0 0 02814.9718'E 2550.8005'S 35     | 59.9 350 0 0 0 0 3 2            | 1801   |
| <u>Set Mode = <b>DA</b></u> (differential | Check data                              |                                 | Ok     |
| GPS/ autonomous GLONASS)                  | Check <b>PA-Flag = 1</b>                |                                 | Ok     |
| Messages 1 : Position report              | • • • • • • • • • • • • • • • • • • • • |                                 | X      |
| Msg RI User ID NvSt ROTais                | SOG PA Longitude Latitude CC            | DG THead TSTP SMI S RAIM SS STO | SubMSG |
| 1 0 000005678 15 000                      | 010.0 1 02814.9718'E 2550.8005'S 3      | 59.9 350 0 0 0 3 1              | 0000   |
| <u>Set Mode = DD (</u> differential       | Check data ok                           |                                 | Ok     |
| GPS/ differential GLONASS)                | Check PA-Flag = 1                       |                                 | Ok     |
| Messages 1 : Position report              |                                         |                                 | ×      |
| Msg RI User ID NvSt ROTais                | SOG PA Longitude Latitude CO            | DG THead TSTP SMI S RAIM SS STO | SubMSG |
| 1 0 000005678 15 000                      | 010.0 1 02814.9718'E 2550.8005'S 3      | 59.9 350 0 0 0 0 3 4            | 0227   |

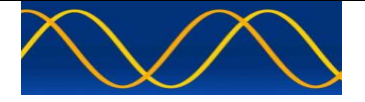

| Procedure : GNS satellite position input                                                                                                    |                                                                                                    |                                                        |  |  |  |  |  |  |  |
|----------------------------------------------------------------------------------------------------|----------------------------------------------------------------------------------------------------|--------------------------------------------------------|--|--|--|--|--|--|--|
| Set Mode = <b>DN</b> (differential                                                                                                    | Check data                                                                                                    | Ok                                                     |  |  |  |  |  |  |  |
| GPS/ no GLONASS)                                                                                                    | Check PA-Flag = 1                                                                                                    | Ok                                                     |  |  |  |  |  |  |  |
| Messages 1 : Position report                                                                                                    |                                                                                                    | X                                                      |  |  |  |  |  |  |  |
| Msg RI User ID NvSt ROTais                                                                                                    | SOG PA Longitude Latitude COG THead TSTP SMI S RAIM SS STO                                                                                                    | SubMSG                                                 |  |  |  |  |  |  |  |
| 1 0 000005678 15 000                                                                                                    | 010.0 1 02814.9718'E 2550.8005'S 359.9 350 0 0 0 3 3                                                                                                    | 0001                                                   |  |  |  |  |  |  |  |
| Set Mode = AD (autonomous                                                                                                    | Check data ok                                                                                                    | Ok                                                     |  |  |  |  |  |  |  |
| GPS/ differential GLONASS)                                                                                                    | Check PA-Flag = 1                                                                                                    | Ok                                                     |  |  |  |  |  |  |  |
| Messages 1 : Position report                                                                                                    | ······································                                                                                                    | X                                                      |  |  |  |  |  |  |  |
| Msg RI User ID NvSt ROTais                                                                                                    | SOG PA Longitude Latitude COG THead TSTP SMI S RAIM SS STO                                                                                                    | SubMSG                                                 |  |  |  |  |  |  |  |
| 1 0 000005678 15 000                                                                                                    | 010.0 1 02814.9718'E 2550.8005'S 359.9 350 0 0 0 3 2                                                                                                    | 1727                                                   |  |  |  |  |  |  |  |
|                                                                                                    |                                                                                                    |                                                        |  |  |  |  |  |  |  |
| Set Mode = ND (no GPS/                                                                                                    | Check data ok                                                                                                    | Ok                                                     |  |  |  |  |  |  |  |
| <u>Set Mode = ND (no GPS/</u><br>differential GLONASS)                                                                                                    | Check data ok       Check PA-Flag = 1                                                                                                    | Ok<br>Ok                                               |  |  |  |  |  |  |  |
| Set Mode = ND (no GPS/<br>differential GLONASS)                                                                                                    | Check data ok       Check PA-Flag = 1                                                                                                    | Ok<br>Ok                                               |  |  |  |  |  |  |  |
| Set Mode = ND (no GPS/<br>differential GLONASS)         Messages 1 : Position report         Msg RI       User ID       NvSt       ROTais                                                                                                    | Check data ok       Check PA-Flag = 1       SOG     PA       Longitude     Latitude       COG     THead       TSTP SMI     S                                                                                                    | Ok<br>Ok<br>SubMSG                                     |  |  |  |  |  |  |  |
| Set Mode = ND (no GPS/<br>differential GLONASS)         Messages 1 : Position report         Msg RI       User ID       NvSt       ROTais         1       0       000005678       15       000                                                         | Check data ok         Check PA-Flag = 1           SOG         PA         Longitude         Latitude         COG         THead         TSTP         SMI         S         RAIM         SS         STO           010.0         1         02814.9718'E         2550.8005'S         359.9         350         0         0         0         3         5                                                                                           | Ok<br>Ok<br>SubMSG<br>0001                             |  |  |  |  |  |  |  |
| Set Mode = ND (no GPS/<br>differential GLONASS)         Messages 1 : Position report         Msg RI       User ID         1       0         000005678       15         Set Mode = NN (no GPS/ no                                                       | Check data ok         Check PA-Flag = 1           SOG         PA         Longitude         Latitude         COG         THead         TSTP         SMI         S         RAIM         SS         STO           010.0         1         02814.9718'E         2550.8005'S         359.9         350         0         0         0         3         5           Check latitude = 91°                                                            | Ok<br>Ok<br>SubMSG<br>0001                             |  |  |  |  |  |  |  |
| Set Mode = ND (no GPS/<br>differential GLONASS)         Messages 1: Position report         Msg RI       User ID         1       0         0       000005678         15       000         Set Mode = NN (no GPS/ no GLONASS)                           | Check data ok         Check PA-Flag = 1           SOG         PA         Longitude         Latitude         COG         THead         TSTP         SMI         S         RAIM         SS         STO           010.0         1         02814.9718'E         2550.8005'S         359.9         350         0         0         0         3         5           Check latitude = 91°           Check longitude = 181°                           | Ok<br>Ok<br>SubMSG<br>0001<br>Ok<br>Ok                 |  |  |  |  |  |  |  |
| Set Mode = ND (no GPS/<br>differential GLONASS)         Messages 1 : Position report         Msg RI       User ID         NvSt       ROTais         1       0         Set Mode = NN (no GPS/ no GLONASS)                                               | Check data ok         Check PA-Flag = 1           SOG         PA         Longitude         Latitude         COG         THead         TSTP         SMI         S         RAIM         SS         STO           010.0         1         02814.9718'E         2550.8005'S         359.9         350         0         0         0         3         5           Check latitude = 91°           Check longitude = 181°         Check PA-Flag = 0 | Ok<br>Ok<br>SubMSG<br>0001<br>Ok<br>Ok<br>Ok<br>Ok     |  |  |  |  |  |  |  |
| Set Mode = ND (no GPS/<br>differential GLONASS)         Messages 1 : Position report         Msg RI       User ID         1       0         000005678       15         Set Mode = NN (no GPS/ no GLONASS)                                              | Check data ok         Check PA-Flag = 1           SOG         PA         Longitude         Latitude         COG         THead         TSTP         SMI         S         RAIM         SS         STO           010.0         1         02814.9718'E         2550.8005'S         359.9         350         0         0         0         3         5           Check latitude = 91°           Check longitude = 181°         Check PA-Flag = 0 | Ok<br>Ok<br>SubMSG<br>0001<br>Ok<br>Ok<br>Ok<br>Ok     |  |  |  |  |  |  |  |
| Set Mode = ND (no GPS/<br>differential GLONASS)         Messages 1: Position report         Msg       RI         User ID       NvSt         ROTais         1       0         000005678       15         000         Set Mode = NN (no GPS/ no GLONASS) | Check data ok                                                                                                    | Ok<br>Ok<br>SubMSG<br>0001<br>Ok<br>Ok<br>Ok<br>SubMSG |  |  |  |  |  |  |  |

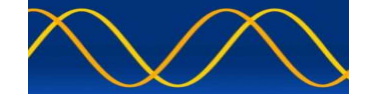

#### **RMC** sentence

| Procedure : RMC position input |                                     |                                 |         |  |  |  |  |  |  |  |
|--------------------------------|-------------------------------------|---------------------------------|---------|--|--|--|--|--|--|--|
| Test item                      | Check                               | Remark                          | Result  |  |  |  |  |  |  |  |
| Apply simulated RMC sentence t | o the sensor input                  |                                 |         |  |  |  |  |  |  |  |
| \$GPRMC,174441,A,2550.8005,\$  | S,02814.9718,E,10.0,359.9,14051     | 19,,,A*56                       |         |  |  |  |  |  |  |  |
| \$TIHDT,350.0,T*39             | \$TIHDT,350.0,T*39                  |                                 |         |  |  |  |  |  |  |  |
| \$TIROT,0.0,A*3B               |                                     |                                 |         |  |  |  |  |  |  |  |
| Check (VDL, VDO) = set-up A c  | or Check ( VDO ) = set-up B         |                                 |         |  |  |  |  |  |  |  |
| Set status/mode to A,A         | Check latitude                      |                                 | Ok      |  |  |  |  |  |  |  |
|                                | Check longitude                     |                                 | Ok      |  |  |  |  |  |  |  |
|                                | Check PA-Flag = 0                   |                                 | Ok      |  |  |  |  |  |  |  |
| Messages 1 : Position report   | 500 DA Longitude Latitude 00        | C THERE TOTO ONL & DATA OF STO  | Cul-MCC |  |  |  |  |  |  |  |
| Misg RI USETID INVSL ROTAIS    |                                     | 50 0 250 24 0 0 0 2 0           |         |  |  |  |  |  |  |  |
|                                | 010.0 0 02014.9718 2550.0005 5 5.   | 3.9 330 24 0 0 0 3 0            | 0000    |  |  |  |  |  |  |  |
| Set status/mode to A,D         | Check of valid data                 |                                 | Ok      |  |  |  |  |  |  |  |
| (differential mode)            | Check PA-Flag = 1                   |                                 | Ok      |  |  |  |  |  |  |  |
| Messages 1 : Position report   |                                     |                                 | ×       |  |  |  |  |  |  |  |
| Msg RI User ID NvSt ROTais     | SOG PA Longitude Latitude CO        | DG THead TSTP SMI S RAIM SS STO | SubMSG  |  |  |  |  |  |  |  |
| 1 0 000005678 15 000           | 010.0 1 02814.9718'E 2550.8005'S 3  | 59.9 350 8 0 0 0 3 2            | 1579    |  |  |  |  |  |  |  |
| Set status/mode to V,N         | Check latitude = 91°                |                                 | Ok      |  |  |  |  |  |  |  |
| (invalid data)                 | Check longitude = 181°              |                                 | Ok      |  |  |  |  |  |  |  |
|                                | Check PA-Flag = 0                   |                                 | Ok      |  |  |  |  |  |  |  |
| Messages 1 : Position report   |                                     |                                 | ×       |  |  |  |  |  |  |  |
| Msg RI User ID NvSt ROTais     | SOG PA Longitude Latitude CO        | DG THead TSTP SMI S RAIM SS STO | SubMSG  |  |  |  |  |  |  |  |
| 1 0 000005678 15 000           | 102.3 0 18100.0000'E 9100.0000'N 3  | 60.0 350 4 0 0 0 3 4            | 1647    |  |  |  |  |  |  |  |
| Set status/mode to V,A         | Check latitude = 91°                |                                 | Ok      |  |  |  |  |  |  |  |
| Status test for invalid data   | Check longitude = 181°              |                                 | Ok      |  |  |  |  |  |  |  |
|                                | Check PA-Flag = 0                   |                                 | Ok      |  |  |  |  |  |  |  |
|                                | Check SOG = 102.3                   |                                 | Ok      |  |  |  |  |  |  |  |
|                                | Check COG = 360°                    |                                 | Ok      |  |  |  |  |  |  |  |
| Messages 1 : Position report   |                                     |                                 | ×       |  |  |  |  |  |  |  |
| Msg RI User ID NvSt ROTais     | SOG PA Longitude Latitude CC        | DG THead TSTP SMI S RAIM SS STO | SubMSG  |  |  |  |  |  |  |  |
| 1 0 000005678 15 000           | 102.3 0 18100.0000'E 9100.0000'N 36 | 50.0 350 4 0 0 0 3 4            | 0296    |  |  |  |  |  |  |  |

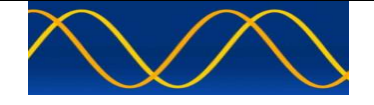

#### **DTM sentence**

|                                                                                                    | Procedure : DTM reference                                                                                                    | datum                                                  |                |  |  |  |  |  |  |  |
|----------------------------------------------------------------------------------------------------|----------------------------------------------------------------------------------------------------|--------------------------------------------------------|----------------|--|--|--|--|--|--|--|
| Test item                                                                                                    | Check                                                                                                    | Remark                                                 | Result         |  |  |  |  |  |  |  |
| Apply simulated position sentences with DTM - Start with datum not WGS 84<br>\$GPGLL,2550.8005,S,02814.9718,E,180157,A,A*57<br>\$GPVTG,359.9,T,,M,10.0,N,,K,A*14<br>\$GPDTM,W72,,,,,,W72*4A<br>\$TIHDT,350.0,T*39<br>\$TIROT,0.0,A*3B                                                                                                    |                                                                                                    |                                                        |                |  |  |  |  |  |  |  |
| Check (VDL, VDO) = set-up A or Check (VDO) = set-up B                                                                                                    |                                                                                                    |                                                        |                |  |  |  |  |  |  |  |
| Apply <u>GLL</u> sentence with DTM<br>Datum = WGS 72                                                                                                    | Check default data                                                                                                    |                                                        | Ok             |  |  |  |  |  |  |  |
| Messages 1 : Position report                                                                                                    | SOG På Longitude Latitude CO                                                                                                    | G THead TSTP SMI S RAIM SS STO                         | SubMSG         |  |  |  |  |  |  |  |
| Image         Image         Image <th< td=""><td>010.0 0 18100.0000'E 9100.0000'N 35</td><td>9.9 350 44 0 0 0 3 0</td><td>2256</td></th<> | 010.0 0 18100.0000'E 9100.0000'N 35                                                                                                    | 9.9 350 44 0 0 0 3 0                                   | 2256           |  |  |  |  |  |  |  |
| \$GPDTM,W84,,,,,,W84*4A                                                                                                    |                                                                                                    |                                                        |                |  |  |  |  |  |  |  |
| Set Datum = WGS 84                                                                                                    | Check data valid                                                                                                    |                                                        | Ok             |  |  |  |  |  |  |  |
| Messages 1 : Position report<br>Msg RI User ID NvSt ROTais                                                                                                    | SOG PA Longitude Latitude CO                                                                                                    | G THead TSTP SMI S RAIM SS STO                         | SubMSG         |  |  |  |  |  |  |  |
| 1 0 000005678 15 000                                                                                                    | 010.0 0 02814.9718'E 2550.8005'S 35                                                                                                    | 9.9 350 20 0 0 3 0                                     | 0000           |  |  |  |  |  |  |  |
| \$GPDTM,P90,,,,,,P90*4A                                                                                                    |                                                                                                    |                                                        |                |  |  |  |  |  |  |  |
| Set Datum = PE90                                                                                                    | Check default data                                                                                                    |                                                        | Ok             |  |  |  |  |  |  |  |
| Messages 1 : Position report           Msg         RI         User ID         NvSt         ROTais           1         0         000005678         15         000                                                                                                    | SOG         PA         Longitude         Latitude         CO           010.0         0         18100.0000'E         9100.0000'N         35 | G THead TSTP SMI S RAIM SS STO<br>9.9 350 17 0 0 0 3 2 | SubMSG<br>0081 |  |  |  |  |  |  |  |
| \$GPGGA,181846,2550.8005,S,0<br>\$GPDTM,W72,,,,,,W72*4A                                                                                                    | 02814.9718,E,1,,,4095,M,,,,*01                                                                                                    |                                                        |                |  |  |  |  |  |  |  |
| Apply <u>GGA</u> sentence with DTM<br>Datum = WGS 72                                                                                                    | Check default data                                                                                                    |                                                        | Ok             |  |  |  |  |  |  |  |
| Messages 1 : Position report                                                                                                    |                                                                                                    |                                                        |                |  |  |  |  |  |  |  |
| Msg RI User ID NvSt ROTais                                                                                                    | SOG         PA         Longitude         Latitude         CO           010.0         0         18100.0000'E         9100.0000'N         35 | G THead TSTP SMI S RAIM SS STO<br>9.9 350 17 0 0 0 3 4 | SubMSG<br>1657 |  |  |  |  |  |  |  |
|                                                                                                    |                                                                                                    |                                                        |                |  |  |  |  |  |  |  |
| Set Datum = PE90                                                                                                    | Check default data                                                                                                    |                                                        | Ok             |  |  |  |  |  |  |  |
| Messages 1 : Position report                                                                                                    |                                                                                                    |                                                        |                |  |  |  |  |  |  |  |
| Msg RI User ID NvSt ROTais                                                                                                    | SOG PA Longitude CO                                                                                                    | G THead TSTP SMI S RAIM SS STO                         | SubMSG         |  |  |  |  |  |  |  |
| 1 0 000005678 15 000                                                                                                    | 010.0 0 18100.0000'E 9100.0000'N 35                                                                                                    | 9.9 350 0 0 0 0 3 2                                    | 2106           |  |  |  |  |  |  |  |
| \$GPDTM,W84,,,,,,W84*4A                                                                                                    |                                                                                                    |                                                        |                |  |  |  |  |  |  |  |
| Set Datum = WGS 84                                                                                                    | Check data valid                                                                                                    |                                                        | Ok             |  |  |  |  |  |  |  |
| Messages 1 : Position report                                                                                                    | SOG PA Longitude Latitude CO                                                                                                    | C THead TSTP SMT & PATM CC CTO                         | SubMSG         |  |  |  |  |  |  |  |
| 1 0 000005678 15 000                                                                                                    | 010.0 0 02814.9718'E 2550.8005'S 35                                                                                                    | 9.9 350 40 0 0 0 3 0                                   | 0000           |  |  |  |  |  |  |  |
|                                                                                                    |                                                                                                    |                                                        |                |  |  |  |  |  |  |  |

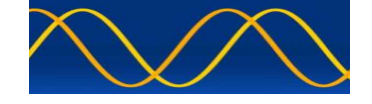

#### **GBS** sentence

| Procedure : GBS input             |                                     |                                |        |  |  |  |  |  |  |  |  |  |  |
|-----------------------------------|-------------------------------------|--------------------------------|--------|--|--|--|--|--|--|--|--|--|--|
| Test item Check Remark I          |                                     |                                |        |  |  |  |  |  |  |  |  |  |  |
| Apply simulated gll sentence with | GBS sentence to the sensor input    | ut                             |        |  |  |  |  |  |  |  |  |  |  |
| \$GPGLL,2550.8005,S,02814.971     | 18,E,184357,A,A*51                  |                                |        |  |  |  |  |  |  |  |  |  |  |
| \$GPGBS,184357,0.1,0.1,0.1,,0,0   | .1,5.0*56                           |                                |        |  |  |  |  |  |  |  |  |  |  |
| \$GPVTG,359.9,T,,M,10.0,N,,K,A    | *14                                 |                                |        |  |  |  |  |  |  |  |  |  |  |
| \$TIHDT,350.0,T*39                |                                     |                                |        |  |  |  |  |  |  |  |  |  |  |
| \$TIROT,0.0,A*3B                  |                                     |                                |        |  |  |  |  |  |  |  |  |  |  |
| Check (VDL, VDO) = set-up A c     | or Check ( VDO ) = set-up B         |                                |        |  |  |  |  |  |  |  |  |  |  |
|                                   | Check that RAIM-Flag = 1            |                                | Ok     |  |  |  |  |  |  |  |  |  |  |
| Messages 1 : Position report      |                                     |                                | ×      |  |  |  |  |  |  |  |  |  |  |
| Msg RI User ID NvSt ROTais        | SOG PA Longitude Latitude CO        | G THead TSTP SMI S RAIM SS STO | SubMSG |  |  |  |  |  |  |  |  |  |  |
| 1 0 000005678 15 000 0            | 010.0 0 02814.9718'E 2550.8005'S 35 | 9.9 350 38 0 0 1 3 1           | 9392   |  |  |  |  |  |  |  |  |  |  |

#### HDT sentence

| Procedure : HDT heading input   |                                               |                                |          |  |  |  |  |  |
|---------------------------------|-----------------------------------------------|--------------------------------|----------|--|--|--|--|--|
| Test item                       | Check                                         | Remark                         | Result   |  |  |  |  |  |
| Apply simulated HDT sentence to | the sensor input                              |                                |          |  |  |  |  |  |
| \$GPGLL,2550.8005,S,02814.971   | 18,E,191148,A,A*59                            |                                |          |  |  |  |  |  |
| \$GPVTG,359.9,T,,M,10.0,N,,K,A  | *14                                           |                                |          |  |  |  |  |  |
| \$TIHDT,350.0,T*39              |                                               |                                |          |  |  |  |  |  |
| \$TIROT,0.0,A*3B                |                                               |                                |          |  |  |  |  |  |
| Check (VDL, VDO) = set-up A o   | or Check (VDO) = set-up B                     |                                | <b>.</b> |  |  |  |  |  |
| Heading value = 350.0           | Check heading valid                           |                                | Ok       |  |  |  |  |  |
| Messages 1 : Position report    |                                               |                                |          |  |  |  |  |  |
| Msg RI User ID NvSt ROTais      | SOG PA Longitude Latitude CO                  | G THead TSTP SMI S RAIM SS STO | SubMSG   |  |  |  |  |  |
| 1 0 000005678 15 000 0          | 010.0 0 02814.9718'E 2550.8005'S 359          | 9.9 350 40 0 0 3 0             | 2256     |  |  |  |  |  |
| Change value to 359.9           | Check that heading = 359 or 0, <b>not 360</b> |                                | Ok       |  |  |  |  |  |
| Messages 1 : Position report    |                                               |                                | ×        |  |  |  |  |  |
| Msg RI User ID NvSt ROTais      | SOG PA Longitude Latitude CO                  | G THead TSTP SMI S RAIM SS STO | SubMSG   |  |  |  |  |  |
| 1 0 000005678 15 000            | 010.0 0 02814.9718'E 2550.8005'S 35           | 9.9 359 36 0 0 0 3 0           | 0000     |  |  |  |  |  |
| \$TIHDT,,T*11                   |                                               |                                |          |  |  |  |  |  |
| Delete heading value            | Check that heading = default                  |                                | Ok       |  |  |  |  |  |
| (empty field)                   |                                               |                                |          |  |  |  |  |  |
| Messages 1 : Position report    |                                               |                                | ×        |  |  |  |  |  |
| Msg RI User ID NvSt ROTais      | SOG PA Longitude Latitude CO                  | G THead TSTP SMI S RAIM SS STO | SubMSG   |  |  |  |  |  |
| 1 0 000005678 15 000 0          | 010.0 0 02814.9718'E 2550.8005'S 35           | 9.9 511 58 0 0 0 3 6           | 1209     |  |  |  |  |  |

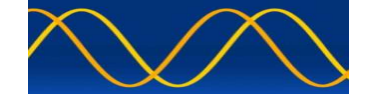

#### **VTG** sentence

| Procedure : VTG speed input         |                                        |                                       |        |  |  |  |  |  |  |  |
|-------------------------------------|----------------------------------------|---------------------------------------|--------|--|--|--|--|--|--|--|
| Test item                           | Check                                  | Remark                                | Result |  |  |  |  |  |  |  |
| Apply simulated VTG sentence to     | o the sensor input                     |                                       |        |  |  |  |  |  |  |  |
| \$GPGLL,2550.8005,S,02814.97        | 18,E,192847,A,A*5C                     |                                       |        |  |  |  |  |  |  |  |
| \$GPVTG,359.9,T,,M,10.0,N,,K,A      | *14                                    |                                       |        |  |  |  |  |  |  |  |
| \$TIHDT,350.0,T*39                  |                                        |                                       |        |  |  |  |  |  |  |  |
| \$TIROT,0.0,A*3B                    |                                        |                                       |        |  |  |  |  |  |  |  |
| Check (VDL, VDO) = set-up A c       | or Check ( VDO ) = set-up B            |                                       |        |  |  |  |  |  |  |  |
| Set mode to A (autonomous)          | Check SOG valid                        |                                       | Ok     |  |  |  |  |  |  |  |
|                                     | Check COG valid                        |                                       | Ok     |  |  |  |  |  |  |  |
| Messages 1 : Position report        |                                        |                                       |        |  |  |  |  |  |  |  |
| Msg RI User ID NvSt ROTais          | SOG PA Longitude Latitude COG          | THead TSTP SMI S RAIM SS STO          | SubMSG |  |  |  |  |  |  |  |
|                                     | 010.0 0 02814.9718'E 2550.8005'S 359.9 | 9 350 12 0 0 0 3 4                    | 1722   |  |  |  |  |  |  |  |
| Set mode to <b>D</b> (differential) | Check SOG valid                        |                                       | Ok     |  |  |  |  |  |  |  |
|                                     | Check COG valid                        |                                       | Ok     |  |  |  |  |  |  |  |
| Messages 1 : Position report        | · · · · · · · · · · · · · · · · · · ·  | · · · · · · · · · · · · · · · · · · · | ×      |  |  |  |  |  |  |  |
| Msg RI User ID NvSt ROTais          | SOG PA Longitude Latitude COG          | THead TSTP SMI S RAIM SS STO          | SubMSG |  |  |  |  |  |  |  |
| 1 0 000005678 15 000                | 010.0 0 02814.9718'E 2550.8005'S 359.  | 9 350 38 0 0 0 3 1                    | 9856   |  |  |  |  |  |  |  |
| Set mode to <b>N (</b> invalid)     | Check SOG = 102.3 (default)            |                                       | Ok     |  |  |  |  |  |  |  |
|                                     | Check COG = 360 (default)              |                                       | Ok     |  |  |  |  |  |  |  |
| Messages 1 : Position report        |                                        |                                       | ×      |  |  |  |  |  |  |  |
| Msg RI User ID NvSt ROTais          | SOG PA Longitude Latitude COG          | THead TSTP SMI S RAIM SS STO          | SubMSG |  |  |  |  |  |  |  |
| 1 0 000005678 15 000                | 102.3 0 02814.9718'E 2550.8005'S 360.0 | 0 350 10 0 0 0 3 0                    | 2251   |  |  |  |  |  |  |  |
| Set Simulation(Ground Speed, k      | (ilometers per hour)                   |                                       |        |  |  |  |  |  |  |  |
| \$GPVTG,359.9,T,,M,,N,18.5,K,N      | *16                                    |                                       |        |  |  |  |  |  |  |  |
| Set mode to A (autonomous)          | Check SOG value.                       |                                       | Ok     |  |  |  |  |  |  |  |
| Set SOG Simulator to KPH            | It has to be converted into knots      |                                       |        |  |  |  |  |  |  |  |
| This changes the SOG-N field        | or set to default                      |                                       |        |  |  |  |  |  |  |  |
| to SOG K-Field (speed in km/h)      | L                                      |                                       |        |  |  |  |  |  |  |  |
| Messages 1 : Position report        | COC DA Longitudo Latitudo COC          | Tuesd TOTO CMT & DATA OF STO          | SubMCC |  |  |  |  |  |  |  |
| Misy KL USERID INVSt KUTAIS         |                                        | 1 1 1 1 1 1 1 1 1 1 1 1 1 1 1 1 1 1 1 | 0001   |  |  |  |  |  |  |  |
| 1 0 00003678 13 000                 | 005.5 0 02014.9/10 E 2000.8000 5 309.  | 5 550 22 0 0 0 3 5                    | 0001   |  |  |  |  |  |  |  |

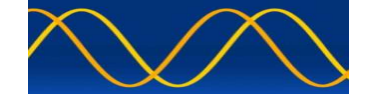

#### **VBW** sentence

| Procedure : VBW input with VTG sentence valid                                                                                                    |                                                              |                                                                                                    |                |  |  |  |  |  |  |
|----------------------------------------------------------------------------------------------------|--------------------------------------------------------------|----------------------------------------------------------------------------------------------------|----------------|--|--|--|--|--|--|
| Test item                                                                                                    | Check                                                        | Remark                                                                                                    | Result         |  |  |  |  |  |  |
| Apply simulated VBW sentence to the sensor input<br>Set Simulation(VBW, Track with offset)<br>\$GPGLL,2550.8005,S,02814.9718,E,090911,A,A*5D<br>\$GPVTG,359.9,T,,M,10.0,N,,K,A*14<br>\$VDVBW,11.0,1.0,A,12.0,2.0,A*51<br>\$TIHDT,350.0,T*39<br>\$TIPOT 0.0 A*3B |                                                              |                                                                                                    |                |  |  |  |  |  |  |
| Check (VDL, VDO) = set-up A or C                                                                                                    | heck (VDO) = set-up B                                        |                                                                                                    |                |  |  |  |  |  |  |
| Status of bottom track: <b>A,A</b> (valid)<br>Ahead and across speed available.                                                                                                    | Check that SOG = resultant<br>of ahead and across speed      |                                                                                                    | Ok<br>Ok       |  |  |  |  |  |  |
|                                                                                                    | vector and heading                                           |                                                                                                    | <u>O</u> K     |  |  |  |  |  |  |
| Messages 1 : Position report           Msg         RI         User ID         NvSt         ROTais         SOG           1         0         000005678         15         000         012.1                                                                      | PA Longitude Latitude COG<br>0 02814.9718'E 2550.8005'S 359. | THead TSTP SMI S RAIM SS STO<br>.4 350 58 0 0 0 3 2                                                                                             | SubMSG<br>1953 |  |  |  |  |  |  |
| Status of bottom track: <b>A,V</b> (invalid)<br>Ahead and across speed not<br>empty. Water speed valid !                                                                                                    | SOG from VTG<br>COG from VTG                                 |                                                                                                    | Ok<br>Ok       |  |  |  |  |  |  |
| Messages 1 : Position report           Msg         RI         User ID         NvSt         ROTais         SOG           1         0         000005678         15         000         010.0                                                                      | PA Longitude Latitude COG<br>0 02814.9718'E 2550.8005'S 359. | THead TSTP SMI S RAIM SS STO<br>9 350 0 0 0 0 3 0                                                                                               | SubMSG<br>0000 |  |  |  |  |  |  |
| Set Simulation(VBW, A, A + ahead,                                                                                                    | Track with offset) = single axis                             | log                                                                                                    |                |  |  |  |  |  |  |
| \$VDVBW,11.0,1.0,A,12.0,,A*7D                                                                                                    |                                                              | 1                                                                                                    | <b>a</b> :     |  |  |  |  |  |  |
| Status of bottom track: <b>A,A</b> (valid)<br>Ahead available, <b>across speed</b><br><b>empty</b> (e.g. single axis log)                                                                                                    | COG from VTG                                                 |                                                                                                    | Ok<br>Ok       |  |  |  |  |  |  |
| Messages 1 : Position report           Msg         RI         User ID         NvSt         ROTais         SOG           1         0         000005678         15         000         010.0                                                                      | PA Longitude Latitude COG<br>0 02814.9718'E 2550.8005'S 359. | THead         TSTP SMI         S         RAIM         SS         STO           9         350         47         0         0         3         1 | SubMSG<br>4696 |  |  |  |  |  |  |
| Set Simulation(VBW, A, Track with or<br>Set Simulation(HDT, Delete heading                                                                                                    | offset)<br>y value)                                          |                                                                                                    |                |  |  |  |  |  |  |
| \$νΟνΒνν,11.0,1.0,Α,12.0,2.0,Α*51<br> \$TIHDT,,T*11                                                                                                    |                                                              |                                                                                                    |                |  |  |  |  |  |  |
| Status of bottom track: <b>A</b> , <b>A</b> (valid)<br>Ahead and across speed available,<br><b>Heading invalid</b>                                                                                                    | SOG from VTG<br>COG from VTG                                 |                                                                                                    | Ok<br>Ok       |  |  |  |  |  |  |
| Messages 1 : Position report           Msg         RI         User ID         NvSt         ROTais         SOG           1         0         000005678         15         000         010.0                                                                      | PA Longitude Latitude COG<br>0 02814.9718'E 2550.8005'S 359. | THead TSTP SMI S RAIM SS STO<br>9 511 15 0 0 0 3 0                                                                                              | SubMSG<br>2245 |  |  |  |  |  |  |

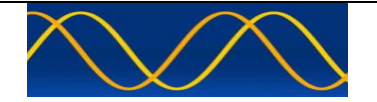

| Test item         Check         Remark         Result           Apply simulated VBW sentence to the sensor input,<br>No VTG speed available<br>SGPGLL.2550.8005, S.02814.9718, E.094338, A.A*58         Subscription         Subscription         <                                                                                                    | Procedure : VBW input, no VTG sentence     |                                  |                              |        |  |  |  |  |  |  |
|----------------------------------------------------------------------------------------------------|--------------------------------------------|----------------------------------|------------------------------|--------|--|--|--|--|--|--|
| Apply simulated VBW sentence to the sensor input,<br>No VTG speed available<br>\$CPGLL 2508.005, \$(2814.9718, E,094338, A,*58<br>\$VDVBW,11.0,1.0,A,12.0,2.0,A*51<br>\$THHDT,350.0,T*39<br>\$TIROT,0.0,A*3B <ul> <li>Check (VDL,VDO) = set-up A or Check (VDO) = set-up B</li> <li>Status of bottom track: AA (valid)<br/>Ahead and across speed available.</li> <li>Check (VDL, VDD) = set-up A or Check (VDO) = set-up CB</li> <li>Check (VDL, VDD) = set-up A or Check (VDO) = set-up B</li> <li>Check (VDL, VDD) = set-up A or Check (VDO) = set-up CB</li> <li>Check (VDL, VDD) = set-up A or Check (VDO) = set-up B</li> <li>Check (VDL, VDD) = set-up A or Check (VDO) = set-up CB</li> <li>Check (VDL, VDD) = set-up A or Check (VDO) = set-up B</li> <li>Check (VDL, VDD) = set-up A or Check (VDO) = set-up B</li> <li>Check (VDL, VDD) = set-up A or Check (VDO) = set-up B</li> <li>Check (VDL, VDD) = set-up A or Check (VDO) = set-up B</li> <li>Check (VDL, VDD) = set-up A or Check (VDO) = set-up B</li> <li>Check (VDL, VDD) = set-up A or Check (VDO) = set-up B</li> <li>Status of bottom track: A,V (invalid)</li> <li>SOG = clefault</li> <li>Ok</li> <li>COG = default</li> <li>Ok</li> <li>COG = default</li> <li>Ok</li> <li>Soute Speed valid !</li> <li>Soute Speed valid !</li> <li>SOG = default</li> <li>Ok</li> <li>Soute Speed valid !</li> <li>SOG = default</li> <li>Ok</li> <li>SOG = default</li> <li>Ok</li> <li>Soute Speed valid :</li> <li>SOG = default</li> <li>Ok</li> <li>SOG = default</li> <li>Ok</li> <li>Soute Speed valid :</li> <li>SOG = default</li> <li>Ok</li>             &lt;</ul>                                                                                                    | Test item                                  | Check                            | Remark                       | Result |  |  |  |  |  |  |
| No VTG speed available         SGPGL_2550.8005,S02814.9718,E,094338,A,A*58           \$VDVBW,11.0,1.0,A,12.0,2.0,A*51         \$TIHDT,350.0,T*38           Check (VDL, VDO) = set-up A or Check (VDO) = set-up B                                                                                                    | Apply simulated VBW sentence to the        | ne sensor input,                 |                              |        |  |  |  |  |  |  |
| SGPGLL,2550.8005.8,02814.9718.E,094338,A,A*58           SVDVBW,11.0,1.0,A,12.0,2.0,A*51           STIROT,0.0,A*38           Check (VDL, VDO) = set-up A or Check (VDO) = set-up B           Status of bottom track: A.4 (valid)           Ahead and across speed available,           of ahead and across speed           Mg         RL           Mg         RL           Mg         RL           Mg         RL           Mg         RL           Mada and across speed available,         COG = calculated from SOG           See above         Ok           Vector and heading         OK           Mg         RL         Wer D           Status of bottom track: A.Y (invalid)         SOG = default         Ok           COG = default         Ok         Ok           Mg         RL         Wer D         Not ROTes           Status of bottom track: A.Y (invalid)         SOG = default         Ok           Mg         RL         Wer D         Not ROTes         SOG PA           Status of bottom track: A (valid)         Nog RL default         Ok         Ok           Mg         RL user D         Not ROTes         SOG PA         Longtude         Latude COG         THead TSTP SML S R                                                                                                    | No VTG speed available                     |                                  |                              |        |  |  |  |  |  |  |
| \$VDVBW,11.0,1.0,A,12.0,2.0,A*51           \$TIROT,350.0,T*39           \$TIROT,0.0,A*3B           Check (VDL, VDO) = set-up A or Check (VDO) = set-up B           Status of bottom track: A.A (valid)           Ahead and across speed available.           Image: 1 humber track: A.A (valid)           Ahead and across speed available.           Image: 1 humber track: A.Y (invalid)           Status of bottom track: A.Y (invalid)           Ahead and across speed not emptude           Image: 1 humber track: A.Y (invalid)           Status of bottom track: A.Y (invalid)           Ahead and across speed not emptude           COG = calculated from SOG           Status of bottom track: A.Y (invalid)           SOG = default           COG = default           COG = default           COG = default           COG = default           COG = default           I = 0 00005678           1 = 0 00005678           1 = 0 00005678           1 = 0 00005678           1 = 0 00005678           1 = 0 00005678           1 = 0 00005678           1 = 0 00005678           1 = 0 00005678           1 = 0 00005678           1 = 0 00005678           1 = 0 0000578                                                                                                    | \$GPGLL,2550.8005,S,02814.9718,E           | E,094338,A,A*58                  |                              |        |  |  |  |  |  |  |
| \$THOT,350.0,T*39           Check (VDL, VDO) = set-up A or Check (VDO) = set-up B           Status of bottom track: <b>A.Q</b> (valid)           Ahead and across speed available.         Check that SOG = resultant<br>of ahead and across speed         Ok           Mg         Rt         User B         Status of bottom track: <b>A.Y</b> (valid)         Check that SOG = resultant<br>of ahead and across speed         Ok           Mg         Rt         User B         Notit R07ais         SOG         PA         Longitude         Lattude         CO         Timed TSTF 5ML         SRAM 55         STO         SUMM55           Status of bottom track: <b>A.Y</b> (invalid)         SOG = default         Ok           COG = claculated from SOG           Valuer B         Status of bottom track: <b>A.Y</b> (invalid)           COG = default         Ok           Ok         Ok           Mg         R1 user B         Not R07as         SUG         Numer Bottom track: <b>A.W</b> (invalid)           SUMON         SUMON         SUMON         SUMON           SUMON         Colspan="2">SUMON           SUMON         SUMON                                                                                                    | \$VDVBW,11.0,1.0,A,12.0,2.0,A*51           |                                  |                              |        |  |  |  |  |  |  |
| \$TIROT.0.0.A*3B       Check (VDL, VDO) = set-up A       Check (VDL, VDO) = set-up A         Status of bottom track: A.A (valid)       Check that SOG = resultant       Ok         Ahead and across speed available.       Check that SOG = resultant       Ok         Mead and across speed available.       CoG = calculated from SOG       See above       Ok         Mead and across speed available.       CoG = calculated from SOG       See above       Ok         Status of bottom track: A.V (invalid)       SOG = default       Ok         Ahead and across speed not empty. Water speed valid !       SOG = default       Ok         Mag R1 userb INSt ROTas SOG PA Longtude Lattude COG Thead TSTP SML S RAM SS STO SuMMSG       SOG = default       Ok         Status of bottom track: A.V (invalid)       SOG = default       Ok       Ok         Mag R1 userb INSt ROTas SOG PA Longtude Lattude COG Thead TSTP SML S RAM SS STO SuMMSG       SOG = default       Ok         SyDVDW, 11.0, 1.0, A, 12.0, A*7D       Status of bottom track: A.L. (valid)       SOG = default       Ok         Set Simulation (VBW, A, Track with offset)       Soc PA Longtude Lattude COG Thead TSTP SML S RAM SS STO SuMMSG       SOG = default       Ok         Image 1: Postore Table are speed available, across speed       Ok       Ok       Ok       Ok         Status of bottom track: A.A (valid)       SOG Fon VB                                                                                                    | \$TIHDT,350.0,T*39                         |                                  |                              |        |  |  |  |  |  |  |
| Check (VDL, VDO) = set-up A or Check (VDO) = set-up B           Status of bottom track: A,A (valid)           Ahead and across speed available.         Check that SOG = resultant<br>of ahead and across speed         Ok           Image: International sequence         Ok         COG = calculated from SOG<br>vector and heading         See above         Ok           Image: International sequence         Image: International sequence         Ok         Ok         Ok           Image: International sequence         Image: International sequence         Ok         Ok         Ok           Image: International sequence         Image: International sequence         Ok         Ok         Ok           Image: International sequence         Image: International sequence         Ok         Ok         Ok           Image: International sequence         Image: International sequence         Ok         Ok         Ok           Image: International sequence         Image: International sequence         Ok         Ok         Ok           Image: International sequence         Image: International sequence         Image: International sequence         Ok           Image: International sequence         Image: International sequence         Image: International sequence         Ok           Image: Internationalintion         Image: Internation         Imag                                                                                                    | \$TIROT,0.0,A*3B                           |                                  |                              |        |  |  |  |  |  |  |
| Status of bottom track: A,A (valid)         Check that SOG = resultant         Ok           Ahead and across speed available.         COG = calculated from SOG vector and heading         See above         Ok           Msg R1 User ID         INSE ROTes         SOG PA Longtude         Lattude         COG = talculated from SOG vector and heading         Ok           Status of bottom track: A,V (invalid)         SOG = default         Ok         Ok         Ok           Ahead and across speed valid !         COG = default         Ok         Ok           Msg R1 User ID         INSE ROTes         SOG PA Longtude         Lattude         COG         Thead TSTP SML S RAIM SS STO SubMSG           Status of bottom track: A,V (invalid)         SOG = default         Ok         Ok         Ok           Set Simulation(VBW, A, A + ahead, Track with offset) = single axis log         SVDVBW,11.0,1.0,A,12.0,A*7D         Status of bottom track: A (valid)         SOG = default         Ok           Ahead available, across speed         COG = default         Ok         Ok         Ok           Set Simulation(VBW, A, Track with offset)         SoG = default         Ok         Ok           COG = default         Ok         Ok         Ok         Ok           Msg R1         User ID         Not1 ROTEs         SoG PA Longtude         Lattude                                                                                                    | Check (VDL, VDO) = set-up A or C           | heck(VDO)= set-up B              | 1                            |        |  |  |  |  |  |  |
| Ahead and across speed         Or ahead and across speed         Ok           COG = calculated from SOG         See above         Ok           Msg R1         User ID         NSI ROTES         SOG PA         Longtude         Lattude         COG THEED TST SMI S RAM SS STO SubMSG           Status of bottom track:         A.V (invalid)         SOG = default         Ok         Ok           Status of bottom track:         A.V (invalid)         SOG = default         Ok         Ok           Mag R1         User ID         NSI ROTES         SOG G = default         Ok           COG = default         Ok         Ok         Ok           Ahead and across speed valid !         OK         Ok         Ok           Msg R1         User ID         NSI ROTES         SOG PA         Longtude         Lattude         COG THEED TSTP SMI S RAM SS STO SubMSG           Set Simulation(VBW, A, A + ahead, Track with offset) = single axis log         SVDVBW,11.0,1.0,A,12.0,A*7D         Status of bottom track: A (valid)         SOG = default         Ok           Mead available, across speed         OG         PA         Longtude         Lettude         COG THEED TSTP SMI S RAM SS STO SubMSG           1         0000005678         SOG PA         Longtude         Lattude         Ok           CO                                                                                                    | Status of bottom track: A,A (valid)        | Check that SOG = resultant       |                              | Ok     |  |  |  |  |  |  |
| COG = calculated from SOG         See above         Ok           Mag R1         User ID         Ivist R0Tais         SOG         PA         Langtude         Lattude         COG         THead         TSTP SMI         S         RAIM         SS         STO         0         3         2         1807           Status of bottom track:         A.V         (Invalid)         SOG = default         Ok         Ok           Ahead and across speed valid !         OCG = default         Ok         Ok         Ok           Mag R1         User ID         Invit R0Tais         SOG = default         Ok           OCG = default         Ok         Ok         Ok         Ok           Mag R1         User ID         Invit R0Tais         SOG = default         Ok           VDVBW, Water speed valid !         Oi         Oi </td <td>Ahead and across speed available.</td> <td>of ahead and across speed</td> <td></td> <td></td>                                                                                                    | Ahead and across speed available.          | of ahead and across speed        |                              |        |  |  |  |  |  |  |
| Intervalue         Intervalue         Intervalue <thintervalue< th="">         Intervalue         Interval</thintervalue<>                                                                                                    |                                            | COG = calculated from SOG        | See above                    | Ok     |  |  |  |  |  |  |
| Mag         R1         User ID         INST         ROTALS         SOG         PA         Longitude         Latitude         COG         THead         TSTP         SNI         S         RAM         SS         STO         Submit           Status of bottom track:         A,V         (invalid)         SOG = default         Ok         Ok           Ahead and across speed not<br>empty.         Water speed valid !         Ok         Ok         Ok           Mag         R1         User ID         NST         ROTals         SOG         PA         Longitude         Latitude         COG         Thead         TSTP         SNI         S         RAM         SS         TO         0         3         2         1607           Mag         R1         User ID         NST         ROTals         SOG         PA         Longitude         Latitude         COG         THead         TSTP         SNI         S         RAM         SS         STO         SubMSG         Ok           Status of bottom track:         A         (Valid)         A         A + ahead, Track with offset) = single axis log         Ok         Ok           Mag         R1         user ID         NvSt         ROTals         SOG                                                                                                    | Messanes 1 · Docition report               |                                  | l                            |        |  |  |  |  |  |  |
| 1         0         000005678         15         000         012.1         0         02814.9718FE         2550,800375         359.4         350         0         0         3         2         1807           Status of bottom track:         A,V         (invalid)         SOG = default         Ok         Ok           Ahead and across speed valid !         OG         GG = default         Ok         Ok           Msg R1         User ID         NSE ROTes         SOG PA         Longtude         Lattude         COG         THead         TSTP SMI S         RAIM SS STO SubMSG           1         0         00005578         15         000         102.3         0         02814.5718FE         2550,80055         360.0         350         27         0         0         3         0001           Set Simulation(VBW, A, A + ahead, Track with offset) = single axis log         SVDVBW,11.0,1.0,A,12.0,A*7D         Status of bottom track: A (valid)         SOG = default         Ok         Ok           Msg R1         user ID         NSE ROTes         SOG PA         Longtude         Lattude         COG         Thead         TSTP SMI S RAIM SS STO SubMSG           1         0         00005578         15         000         102.3         0                                                                                                    | Msg RI User ID NvSt ROTais SOG             | PA Longitude Latitude COG        | THead TSTP SMI S RAIM SS STO | SubMSG |  |  |  |  |  |  |
| Status of bottom track: A,V (invalid)<br>Ahead and across speed not<br>empty. Water speed valid !         SOG = default         Ok           Verages 1 stolene report         Ok         Ok         Ok           Meg Rt         User ID         NSE ROTals         SOG PA         Longtude         Lattude         COG         TSTP SML S         RAIM SS         STO         O         3         0001           Set Simulation(VBW, A, A + ahead, Track with offset)         = single axis log         SVDVBW,11.0,1.0,A,12.0,A*7D         Status of bottom track: A (valid)         Ahead available, across speed         Ok         Ok           Meg Rt         User ID         NSE ROTals         SOG PA         Longtude         Lattude         Ok           Status of bottom track: A (valid)         Ahead available, across speed         OK         Ok         Ok           Meg Rt         User ID         NSE ROTals         SOG PA         Longtude         Lattude         COG         THead TSTP SML S RAIM SS STO SubMSG           1         0         000005678         15         000         102.3         0         0         3         0         0         3         0         0         3         2247           Set Simulation(VBW, A, Track with offset)         Set Simulation(HDT, Delete heading value)         SVDVBW or de                                                                                                    | 1 0 000005678 15 000 012.1                 | 0 02814.9718'E 2550.8005'S 359.  | 4 350 55 0 0 0 3 2           | 1807   |  |  |  |  |  |  |
| Status of bottom track: A,V (invalid)         SOG = default         Ok           Ahead and across speed not<br>empty. Water speed valid !         Ok         Ok           Messages 1: Notion report         Ok         Ok           Msg RL User ID         NSt ROTais         SOG F A Longitude         Latitude         COG THead         TSTP SML S RAIM SS STO SubMSG           Set Simulation(VBW, A, A + ahead, Track with offset) = single axis log         \$VDVBW,11.0,1.0,A,12.0,A*7D         Status of bottom track: A (valid)         SOG = default         Ok           Ahead available, across speed         COG = default         Ok         Ok           Msg RL User ID         NSt ROTais         SOG P Longitude         Latitude COG THead         TSTP SML S RAIM SS STO SubMSG           Status of bottom track: A (valid)         Ahead available, across speed         Ok         Ok           Msg RL User ID         NSt ROTais         SOG P Longitude         Latitude         COG THead         TSTP SML S RAIM SS STO SubMSG           Set Simulation(VBW, A, Track with offset)         Set Simulation(VBW, A, Track with offset)         Set Simulation(HDT, Delete heading value)         SVDVBW,11.0,1.0,A,12.0,2.0,A*51         STHDT,T*11           Status of bottom track: A.A (valid)         SOG from VBW or default         Ok         Ok           Msead and across speed available, Heading invalid <t< td=""><td></td><td></td><td>1 1 1 1 1 1 1</td><td></td></t<>                                                                                                    |                                            |                                  | 1 1 1 1 1 1 1                |        |  |  |  |  |  |  |
| Ahead and across speed not<br>empty. Water speed valid !         COG = default         Ok           Mescaues 1 Position report         Msg RL User ID         Nvst ROTels         SOG         PA         Longtude         Latitude         COG         THead         TSTP SML S         RAIM SS STO         SubMSG           1         0         00000578         15         000         102.3         0         2814.9718*E         2550.8005*S         360.0         350         27         0         0         3         0001           Set Simulation(VBW, A, A + ahead, Track with offset)         = single axis log         \$         \$         \$         \$         \$         OK           Status of bottom track: A (valid)         Ahead available, across speed         SOG = default         Ok         Ok           Meg RL         User ID         Nst ROTels         SOG         PA         Longtude         Latitude         COG         THead         TSTP SML S         AAIM SS STO         SubMSG           1         0         00000578         15         000         102.3         0         02814.9718*E         2550.8005*S         360.0         350         33         0         0         2         2247         Set Simulation(HDT, Delete heading value)         \$         \$<                                                                                                    | Status of bottom track: A,V (invalid)      | SOG = default                    |                              | Ok     |  |  |  |  |  |  |
| empty. Water speed valid !                                                                                                    | Ahead and across speed not                 | COG = default                    |                              | Ok     |  |  |  |  |  |  |
| Mag RI User ID       NvSt ROTais       SOG       PA       Longitude       Latitude       COG       THead TSTP SMI S RAIM SS STO SubMSG         1       0       000005678       15       000       102.3       0       2814.9718'E       2550.8005'S       360.0       350       27       0       0       3       3       0001         Set Simulation(VBW, <b>A</b> , <b>A</b> + ahead, Track with offset) = single axis log         VDVBW,11.0,1.0,A,12.0,,A*TD         Status of bottom track: <b>A</b> (valid)       SOG = default       Ok         Ahead available, across speed         empty (e.g. single axis log)         Mag RI       User ID       NSt ROTais       SOG PA       Longitude       Latitude       OK       THEAD NSt ROTais       SOG PA       Longitude       Latitude       OK         Mag RI       User ID       NSt ROTais       SOG PA       Longitude       Latitude       COG       THead TSTP SMI S RAIM SS STO SubMSG         1       0       000005678       15                                                                                                    | empty. Water speed valid !                 |                                  | <u> </u>                     |        |  |  |  |  |  |  |
| Image       No.       No. <th< td=""><td>Messages 1: Position report</td><td>PA Longitudo Latitudo COC</td><td></td><td>SubMSC</td></th<>                                                                                                    | Messages 1: Position report                | PA Longitudo Latitudo COC        |                              | SubMSC |  |  |  |  |  |  |
| Set Simulation(VBW, A, A + ahead, Track with offset) = single axis log           \$VDVBW,11.0,1.0,A,12.0,A*7D           Status of bottom track: A (valid)         SOG = default         Ok           Ahead available, across speed<br>empty (e.g. single axis log)         SOG = default         Ok           Mg RI         User ID         Nxt ROTais         SOG PA         Longitude         Latitude         COG         THead         TSTP SMI S         RAIM SS         STO         SubMSG           Set Simulation(VBW, A, Track with offset)         Set Simulation(VBW, A, Track with offset)         Set Simulation(VBW, A, Track with offset)         Set Simulation(HDT, Delete heading value)         SVDVBW,11.0,1.0,A,12.0,2.0,A*51         STIHDT,,T*11         SOG from VBW or default         Ok           Meading invalid         COG = default         Ok         Ok         Ok           Meading invalid         Nxt ROTais         SOG from VBW or default         Ok                                                                                                    | 1 0 000005678 15 000 102.3                 | 0 02814 9718'E 2550 8005'S 360   |                              | 0001   |  |  |  |  |  |  |
| Set Simulation(VBW, A, A + ahead, Track with offset) = single axis log           \$VDVBW,11.0,1.0,A,12.0,A*7D         SOG = default         Ok           Status of bottom track: A (valid)         SOG = default         Ok           Ahead available, across speed<br>empty (e.g. single axis log)         COG = default         Ok           I         0         000005678         15         000         102.3         0         02814.9718*         2550.8005*5         360.0         350         30         0         3         2247           Set Simulation(VBW, A, Track with offset)         Set Simulation(VBW, A, Track with offset)         Set Simulation(HDT, Delete heading value)         SVDVBW,11.0,1.0,A,12.0,2.0,A*51         STIHDT, T*11         SOG from VBW or default         Ok           Status of bottom track: A,A (valid)         Ahead and across speed available,         COG = default         Ok           Heading invalid         COG = default         Ok         Ok         Image: Som VBW or default         Ok                                                                                                    |                                            |                                  |                              |        |  |  |  |  |  |  |
| \$VDVBW,11.0,1.0,A,12.0,A*7D       Status of bottom track: A (valid)       SOG = default       Ok         Ahead available, across speed<br>empty (e.g. single axis log)       SOG = default       Ok                                                                                                    | Set Simulation(VBW, A, A + ahead,          | Track with offset) = single axis | log                          |        |  |  |  |  |  |  |
| Status of bottom track: A (valid)         SOG = default         Ok           Ahead available, across speed<br>empty (e.g. single axis log)         COG = default         Ok           Msg RI         User ID         NVSt ROTais         SOG PA         Longitude         Lattude         COG         THead         TSTP SMI         S         RAIM         SS STO         SubMSG           1         0         000005678         15         000         102.3         0         02814.9718'E         2550.8005'S         360.0         350         30         0         0         2247           Set Simulation(VBW, A, Track with offset)         Set Simulation(HDT, Delete heading value)         SVDVBW,11.0,1.0,A,12.0,2.0,A*51         \$         \$         \$         \$         \$         \$         \$         \$         \$         \$         \$         \$         \$         \$         \$         \$         \$         \$         \$         \$         \$         \$         \$         \$         \$         \$         \$         \$         \$         \$         \$         \$         \$         \$         \$         \$         \$         \$         \$         \$         \$         \$         \$         \$         \$         \$         \$         \$                                                                                                    | \$VDVBW,11.0,1.0,A,12.0,,A*7D              |                                  |                              |        |  |  |  |  |  |  |
| Ahead available, across speed<br>empty (e.g. single axis log)       COG = default       Ok         Messages 1: Position report       Image: Cog Thead TSTP SMI S RAIM SS STO SubMSG       Image: Cog Thead TSTP SMI S RAIM SS STO SubMSG       Image: Cog Thead TSTP SMI S RAIM SS STO SubMSG         1       0       000005678       15       000       102.3       0       02814.9718/E       2550.8005/S       360.0       350       30       0       3       0       2247         Set Simulation(VBW, A, Track with offset)       Set Simulation(HDT, Delete heading value)       SVDVBW,11.0,1.0,A,12.0,2.0,A*51       Strinubation(HDT, T*11       Status of bottom track: A,A (valid)       Ahead and across speed available,       Ok         Heading invalid       COG = default       Ok       Ok       Ok         Msg RI User ID NvSt ROTais SOG PA Longitude Latitude COG Thead TSTP SMI S RAIM SS STO SubMSG       Image: Cog Thead TSTP SMI S RAIM SS STO SubMSG       Image: Cog Thead TSTP SMI S RAIM SS STO SubMSG         Msg RI User ID NvSt ROTais SOG PA Longitude Latitude COG Thead TSTP SMI S RAIM SS STO SubMSG       Image: Cog Thead TSTP SMI S RAIM SS STO SubMSG       Image: Cog Thead TSTP SMI S RAIM SS STO SubMSG         1       0       000005678       15       000       102.3       0       2814.9718/E       250.8005/S 360.0       511       9       0       3       0069                                                                                                    | Status of bottom track: A (valid)          | SOG = default                    |                              | Ok     |  |  |  |  |  |  |
| empty (e.g. single axis log)         Image: single axis log         Set Simulation(VBW, A, Track with offset)           Set Simulation(VBW, A, Track with offset)         330 0 0 0 3 0 2247           Set Simulation(VBW, A, Track with offset)         550 000 000000000000000000000000000000                                                                                                    | Ahead available, across speed              | COG = default                    |                              | Ok     |  |  |  |  |  |  |
| Messages 1 : Position report         X           Msg         RI         User ID         NVSt         ROTais         SOG         PA         Longitude         Latitude         COG         THead         TSTP         SMI         S         RAIM         SS         STO         SubMSG           1         0         000005678         15         000         102.3         0         02814.9718'E         2550.8005'S         360.0         350         33         0         0         3         0         2247           Set Simulation(VBW, A, Track with offset)           Set Simulation(HDT, Delete heading value)           \$VDVBW,11.0,1.0,A,12.0,2.0,A*51         \$THENDT,,T*11         \$Sog from VBW or default         Ok           Status of bottom track: A,A (valid)           Ahead and across speed available,         COG = default         Ok           Heading invalid         OK         Ok         \$COG = default         Ok                                                                                                    | empty (e.g. single axis log)               |                                  |                              |        |  |  |  |  |  |  |
| Msg         RI         User ID         NvSt         ROTais         SOG         PA         Longitude         Latitude         COG         THead         TSTP         SMI         S         RAIM         SS         STO         SubMSG           1         0         0000005678         15         000         102.3         0         02814.9718'E         2550.8005'S         360.0         350         33         0         0         0         2247           Set Simulation(VBW, A, Track with offset)           Set Simulation(HDT, Delete heading value)           \$VDVBW,11.0,1.0,A,12.0,2.0,A*51         \$         \$         \$         \$         \$         \$         \$         \$         \$         \$         \$         \$         \$         \$         \$         \$         \$         \$         \$         \$         \$         \$         \$         \$         \$         \$         \$         \$         \$         \$         \$         \$         \$         \$         \$         \$         \$         \$         \$         \$         \$         \$         \$         \$         \$         \$         \$         \$         \$         \$         \$         \$         \$ <td< td=""><td>Messages 1 : Position report</td><td></td><td></td><td></td></td<>                                                                                                    | Messages 1 : Position report               |                                  |                              |        |  |  |  |  |  |  |
| 1       0       000005678       15       000       102.3       0       02814.9718'E       2550.8005'S       360.0       350       33       0       0       0       3       0       2247         Set Simulation(VBW, A, Track with offset)         Set Simulation(HDT, Delete heading value)         \$VDVBW,11.0,1.0,A,12.0,2.0,A*51         \$TIHDT,,T*11         Sold from VBW or default         Ahead and across speed available,         Heading invalid       COG = default       Ok         Msg RI User ID NvSt ROTais         1       0       000005678       15       000       102.3       0       02814.9718'E       2550.8005'S       360.0       511       9       0       0       3       4       0069                                                                                                    | Msg RI User ID NvSt ROTais SOG             | PA Longitude Latitude COG        | THead TSTP SMI S RAIM SS STO | SubMSG |  |  |  |  |  |  |
| Set Simulation(VBW, A, Track with offset)         Set Simulation(HDT, Delete heading value)         \$VDVBW,11.0,1.0,A,12.0,2.0,A*51         \$TIHDT,,T*11         Status of bottom track: A,A (valid)         Ahead and across speed available,         Heading invalid         Ok         Msg RI User ID NVSt ROTais         1       0         0       10         1       0         1       0         1       0         1       0         1       0         1       0         1       0         0       12.3         0       02814.9718'E         2550.8005'S       360.0       511       9       0       0       3       4       0069                                                                                                    | 1 0 000005678 15 000 102.3                 | 0 02814.9718'E 2550.8005'S 360   | .0 350 33 0 0 0 3 0          | 2247   |  |  |  |  |  |  |
| Set Simulation (VDW, 74, Healt with onsol)         Set Simulation (HDT, Delete heading value)         \$VDVBW,11.0,1.0,A,12.0,2.0,A*51         \$TIHDT,,T*11         Status of bottom track: A,A (valid)         Ahead and across speed available,         Heading invalid         OK         Msg RI       User ID         NvSt ROTais       SOG         PA       Longitude         Lattude       COG         Thead       TSTP SMI         S RAIM SS STO       SubMSG         1       0         1       0         1       0         1       0         1       0         1       0         0       12.3         0       02814.9718'E         2550.8005'S       360.0       511         9       0       0         3       4         0       10         0       10         0       10         0       10         0       10         0       10         0       10         0       10         0       10          <                                                                                                    | Set Simulation(VBW_A_Track with (          | offset)                          |                              |        |  |  |  |  |  |  |
| SvDvBW,11.0,1.0,A,12.0,2.0,A*51           \$TIHDT,,T*11           Status of bottom track: A,A (valid)           Ahead and across speed available,           Heading invalid         COG = default           Msg RI         User ID         NvSt R0Tais         SOG         PA         Longitude         Latitude         COG         THead         TSTP SMI         S         RAIM         SS STO         SubMSG           1         0         000005678         15         000         102.3         0         02814.9718'E         2550.8005'S         360.0         511         9         0         0         3         4         0069                                                                                                    | Set Simulation (HDT, Delete heading        | value)                           |                              |        |  |  |  |  |  |  |
| \$TIHDT,,T*11         Status of bottom track: A,A (valid)         Ahead and across speed available,         Heading invalid         COG = default         Msg RI       User ID         NvSt ROTais       SOG         PA       Longitude         Latitude       COG         THead       TSTP SMI         S RAIM       SS STO         Submission       Submission         User ID       NvSt         ROTAL       COG         T       0         0       10         10       000005678         15       000         10       102.3         0       02814.9718'E         2550.8005'S       360.0       511         9       0       0         34       0069                                                                                                    | \$VDVBW.11.0.1.0.A.12.0.2.0.A*51           |                                  |                              |        |  |  |  |  |  |  |
| Status of bottom track: A,A (valid)         Ahead and across speed available,       SOG from VBW or default       Ok         Heading invalid       COG = default       Ok         Msg RI       User ID       NvSt ROTais       SOG       PA       Longitude       Latitude       COG       THead       TSTP SMI       S RAIM       SS STO       SubMSG         1       0       000005678       15       000       102.3       0       02814.9718'E       2550.8005'S       360.0       511       9       0       0       3       4       0069                                                                                                    | \$TIHDTT*11                                |                                  |                              |        |  |  |  |  |  |  |
| Ahead and across speed available,<br>Heading invalid       COG = default       Ok         Messages 1 : Position report       Image: Cog in the image: Cog in the imag | Status of bottom track: <b>A.A</b> (valid) | SOG from VBW or default          |                              | Ok     |  |  |  |  |  |  |
| Heading invalid         COG = default         Ok           Messages 1: Position report         Image: COG         Thead         TSTP         SNI         S         RAIM         SS         STO         SubMSG         SubMSG         Image: COG         THead         TSTP         SNI         S         RAIM         SS         STO         SubMSG         Image: COG         THead         TSTP         SNI         S         RAIM         SS         STO         SubMSG         Image: COG         THead         TSTP         SNI         S         RAIM         SS         STO         SubMSG         Image: COG         THead         TSTP         SNI         S         RAIM         SS         STO         SubMSG         Image: COG         THead         TSTP         SNI         S         RAIM         SS         STO         SubMSG         Image: COG         Image: COG         SI         Image: COG         Image: COG         SI         Image: COG         Image: COG         Image: COG         Image: COG         SI         Image: COG         Image: COG         Image: COG         Image: COG         Image: COG         Image: COG         Image: COG         Image: COG         Image: COG         Image: COG         Image: COG         Image: COG         Image: COG         Ima                                                                                                    | Ahead and across speed available,          |                                  |                              |        |  |  |  |  |  |  |
| Messages 1 : Position report         X           Msg         RI         User ID         NvSt         ROTais         SOG         PA         Longitude         Latitude         COG         THead         TSTP         SMI         S         STO         SubMSG           1         0         000005678         15         000         102.3         0         02814.9718'E         2550.8005'S         360.0         511         9         0         0         3         4         0069         1000         102.3         0         02814.9718'E         2550.8005'S         360.0         511         9         0         0         3         4         0069         1000         1000         1000         1000         1000         1000         1000         1000         1000         1000         1000         1000         1000         1000         1000         1000         1000         1000         10000         10000         10000         10000         10000         10000         10000         10000         10000         10000         10000         10000         10000         10000         10000         10000         10000         10000         10000         10000         100000         10000         100000 </td <td colspan="9">Heading invalid COG = default</td>                                                                                                    | Heading invalid COG = default              |                                  |                              |        |  |  |  |  |  |  |
| Msg         RI         User ID         NvSt         ROTais         SOG         PA         Longitude         Latitude         COG         THead         TSTP         SMI         S         RAIM         SS         STO         SubMSG           1         0         000005678         15         000         102.3         0         02814.9718'E         2550.8005'S         360.0         511         9         0         0         3         4         0069                                                                                                    | Messages 1 : Position report               |                                  | •                            | ×      |  |  |  |  |  |  |
| 1 0 000005678 15 000 102.3 0 02814.9718'E 2550.8005'S 360.0 511 9 0 0 0 3 4 0069                                                                                                    | Msg RI User ID NvSt ROTais SOG             | PA Longitude Latitude COG        | THead TSTP SMI S RAIM SS STO | SubMSG |  |  |  |  |  |  |
|                                                                                                    | 1 0 000005678 15 000 102.3                 | 0 02814.9718'E 2550.8005'S 360.  | 0 511 9 0 0 3 4              | 0069   |  |  |  |  |  |  |

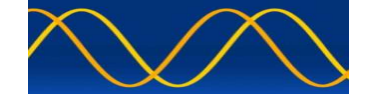

#### **OSD** sentence

| Procedure : OSD own ship data input                   |                                     |                                 |        |  |  |  |  |  |  |  |  |
|-------------------------------------------------------|-------------------------------------|---------------------------------|--------|--|--|--|--|--|--|--|--|
| Test item                                             | Check                               | Remark                          | Result |  |  |  |  |  |  |  |  |
| Apply simulated OSD sentence t                        | o the sensor input                  |                                 |        |  |  |  |  |  |  |  |  |
| \$INOSD,350.0,A,359.9,B,10.0,B                        | ,,,N*63                             |                                 |        |  |  |  |  |  |  |  |  |
| Check (VDL, VDO) = set-up A or Check (VDO) = set-up B |                                     |                                 |        |  |  |  |  |  |  |  |  |
| Heading status = <b>A</b> (valid)                     | Check SOG from OSD                  |                                 | Ok     |  |  |  |  |  |  |  |  |
| Speed reference = <b>B</b> (bottom)                   | Check COG from OSD                  |                                 | Ok     |  |  |  |  |  |  |  |  |
|                                                       | Check heading from OSD              |                                 | Ok     |  |  |  |  |  |  |  |  |
| Messages 1 : Position report                          |                                     |                                 | ×      |  |  |  |  |  |  |  |  |
| Msg RI User ID NvSt ROTais                            | SOG PA Longitude Latitude CC        | OG THead TSTP SMI S RAIM SS STO | SubMSG |  |  |  |  |  |  |  |  |
| 1 0 000005678 15 -128                                 | 010.0 0 18100.0000'E 9100.0000'N 35 | i9.9 350 19 0 0 0 3 0           | 2243   |  |  |  |  |  |  |  |  |
| Set speed reference to P                              | Check SOG and COG from              |                                 | Ok     |  |  |  |  |  |  |  |  |
| (Positioning system)                                  | OSD                                 |                                 |        |  |  |  |  |  |  |  |  |
| Messages 1 : Position report                          |                                     |                                 | ×      |  |  |  |  |  |  |  |  |
| Msg RI User ID NvSt ROTais                            | SOG PA Longitude Latitude CC        | OG THead TSTP SMI S RAIM SS STO | SubMSG |  |  |  |  |  |  |  |  |
| 1 0 000005678 15 -128                                 | 010.0 0 18100.0000'E 9100.0000'N 35 | 59.9 350 19 0 0 0 3 1           | 5260   |  |  |  |  |  |  |  |  |
| Set speed reference to R                              | Check SOG and COG from              |                                 | Ok     |  |  |  |  |  |  |  |  |
| Radar tracking                                        | OSD                                 |                                 |        |  |  |  |  |  |  |  |  |
| Messages 1 : Position report                          |                                     |                                 | ×      |  |  |  |  |  |  |  |  |
| Msg RI User ID NvSt ROTais                            | SOG PA Longitude Latitude CC        | OG THead TSTP SMI S RAIM SS STO | SubMSG |  |  |  |  |  |  |  |  |
| 1 0 000005678 15 -128                                 | 010.0 0 18100.0000'E 9100.0000'N 35 | 59.9 350 19 0 0 0 3 5           | 0001   |  |  |  |  |  |  |  |  |
| Set speed reference to W                              | Check SOG = default                 |                                 | Ok     |  |  |  |  |  |  |  |  |
| (Water speed)                                         | Check COG = default                 |                                 | Ok     |  |  |  |  |  |  |  |  |
|                                                       | Check heading from OSD              |                                 |        |  |  |  |  |  |  |  |  |
| Messages 1 : Position report                          |                                     |                                 | ×      |  |  |  |  |  |  |  |  |
| Msg RI User ID NvSt ROTais                            | SOG PA Longitude Latitude CC        | OG THead TSTP SMI S RAIM SS STO | SubMSG |  |  |  |  |  |  |  |  |
| 1 0 000005678 15 -128                                 | 102.3 0 18100.0000'E 9100.0000'N 36 | io.0 350 19 0 0 0 3 0           | 0000   |  |  |  |  |  |  |  |  |

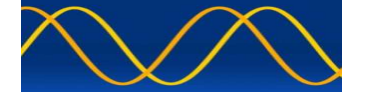

|                                | Procedure : OSD own ship data input                        |        |  |  |  |  |  |  |
|--------------------------------|------------------------------------------------------------|--------|--|--|--|--|--|--|
| Set speed reference to M       | Check SOG = default                                        |        |  |  |  |  |  |  |
| (Manual)                       | Check COG = default                                        | Ok     |  |  |  |  |  |  |
|                                | Check heading from OSD                                     | Ok     |  |  |  |  |  |  |
| Messages 1 : Position report   |                                                            |        |  |  |  |  |  |  |
| Msg RI User ID NvSt ROTais     | SOG PA Longitude Latitude COG THead TSTP SMI S RAIM SS STO | SubMSG |  |  |  |  |  |  |
| 1 0 000005678 15 -128          | 102.3 0 18100.0000'E 9100.0000'N 360.0 350 19 0 0 3 1      | 5260   |  |  |  |  |  |  |
| \$INOSD,350.0,V,359.9,P,10.0,P | ,,,N*74                                                    | 1      |  |  |  |  |  |  |
| Set speed reference to P       | Check SOG from OSD                                         | Ok     |  |  |  |  |  |  |
| (Positioning system)           | Check COG from OSD                                         | Ok     |  |  |  |  |  |  |
| Set heading status = V         | Check heading = default                                    | Ok     |  |  |  |  |  |  |
| (invalid)                      |                                                            |        |  |  |  |  |  |  |
| Messages 1 : Position report   | COC DA Langituda Latituda COC TURAN TETR SMI S DATM SS STO | SubMSC |  |  |  |  |  |  |
|                                |                                                            | 5260   |  |  |  |  |  |  |
| 1 0 0000000 13 120             | 01010 0 10100.0000E 9100.0000 N 555.5 511 15 0 0 0 5 1     | 3200   |  |  |  |  |  |  |
| Set Simulation(Ground Speed, I | Kilometers per hour)                                       |        |  |  |  |  |  |  |
| \$INOSD,350.0,V,359.9,P,18.5,P | ,,,K*7C                                                    |        |  |  |  |  |  |  |
| Change speed reference from    | Check SOG is converted into                                | Ok     |  |  |  |  |  |  |
| N (kn) to K (km/h)             | knots                                                      |        |  |  |  |  |  |  |
| Messages 1 : Position report   |                                                            |        |  |  |  |  |  |  |
| Msg RI User ID NvSt ROTais     | SOG PA Longitude Latitude COG THead TSTP SMI S RAIM SS STO | SubMSG |  |  |  |  |  |  |
| 1 0 000005678 15 -128          | 009.9 0 18100.0000'E 9100.0000'N 359.9 511 19 0 0 0 3 1    | 5260   |  |  |  |  |  |  |
| Set Simulation(Ground Speed, H | (nots)                                                     |        |  |  |  |  |  |  |
| Apply simulated OSD,GLL,ROT    | sentence's to the sensor input                             |        |  |  |  |  |  |  |
| \$GPGLL,2550.8005,S,02814.97   | 18,E,112215,A,A*59                                         |        |  |  |  |  |  |  |
| \$INOSD,350.0,A,359.9,B,10.0,B | ,,,N*63                                                    |        |  |  |  |  |  |  |
| \$TIROT,0.0,A*3B               |                                                            |        |  |  |  |  |  |  |
| Messages 1 : Position report   |                                                            | ×      |  |  |  |  |  |  |
| Msg RI User ID NvSt ROTais     | SOG PA Longitude Latitude COG THead TSTP SMI S RAIM SS STO | SubMSG |  |  |  |  |  |  |
|                                |                                                            | 0.005  |  |  |  |  |  |  |

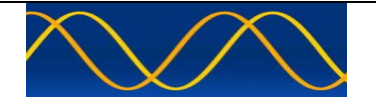

#### **ROT sentence**

| Procedure : ROT Rate of Turn input                                             |                       |                 |                                |          |  |  |  |  |  |  |  |  |
|--------------------------------------------------------------------------------|-----------------------|-----------------|--------------------------------|----------|--|--|--|--|--|--|--|--|
| Test item                                                                      | Check                 | Result          |                                |          |  |  |  |  |  |  |  |  |
| Apply simulated ROT sentence to                                                | o the sensor input, T | alker = TI      |                                |          |  |  |  |  |  |  |  |  |
| \$GPGLL,2550.8005,S,02814.97                                                   | 18,E,120011,A,A*5E    | -               |                                |          |  |  |  |  |  |  |  |  |
| \$GPVTG,359.9,T,,M,10.0,N,,K,A                                                 | *14                   |                 |                                |          |  |  |  |  |  |  |  |  |
| \$TIHDT,350.0,T*39                                                             |                       |                 |                                |          |  |  |  |  |  |  |  |  |
| \$TIROT,0.0,A*3B                                                               |                       |                 |                                |          |  |  |  |  |  |  |  |  |
| Check (VDL, VDO) = set-up A c                                                  | pr Check ( VDO ) = s  | set-up B        |                                |          |  |  |  |  |  |  |  |  |
| $ROT \underline{status} = \mathbf{A} (valid) \qquad Check ROT value \qquad Ok$ |                       |                 |                                |          |  |  |  |  |  |  |  |  |
| ROT value = 0.0 degr./min                                                      |                       |                 |                                |          |  |  |  |  |  |  |  |  |
| Messages 1 : Position report                                                   |                       |                 |                                | ×        |  |  |  |  |  |  |  |  |
| Msg RI User ID NvSt ROTais                                                     | SOG PA Longitude      | Latitude COG    | G THead TSTP SMI S RAIM SS STO | SubMSG   |  |  |  |  |  |  |  |  |
| 1 0 000005678 15 000                                                           | 010.0 0 02814.9718'E  | 2550.8005'S 359 | 0.9 350 13 0 0 0 3 0           | 0000     |  |  |  |  |  |  |  |  |
|                                                                                | \$TIROT               | ROTais          |                                | <b>_</b> |  |  |  |  |  |  |  |  |
| Change rate of turn to different                                               | 10                    | 15              |                                | Ok       |  |  |  |  |  |  |  |  |
| values according to the check                                                  | 20                    | 21              |                                | Ok       |  |  |  |  |  |  |  |  |
| column.                                                                        | 60                    | 37              |                                | Ok       |  |  |  |  |  |  |  |  |
| The DOT value has to be the                                                    | 180                   | 63/64           |                                | Ok       |  |  |  |  |  |  |  |  |
| nearest value according the                                                    | 360                   | 90              |                                | Ok       |  |  |  |  |  |  |  |  |
| conversion formula (see                                                        | 720                   | 126             |                                | Ok       |  |  |  |  |  |  |  |  |
| conversion table)                                                              | -20                   | -21             |                                | Ok       |  |  |  |  |  |  |  |  |
|                                                                                | -720                  | -126            |                                | Ok       |  |  |  |  |  |  |  |  |
| \$TIROT,10.0,A*0A                                                              |                       |                 |                                |          |  |  |  |  |  |  |  |  |
| Messages 1 : Position report                                                   |                       |                 |                                |          |  |  |  |  |  |  |  |  |
| Msg RI User ID NvSt ROTais                                                     | SOG PA Longitude      | Latitude COG    | THead TSTP SMI S RAIM SS STO   | SubMSG   |  |  |  |  |  |  |  |  |
| 1 0 000005678 15 015                                                           | 010.0 0 02814.9718'E  | 2550.8005'S 359 | .9 350 5 0 0 3 2               | 2172     |  |  |  |  |  |  |  |  |
| \$TIROT,20.0,A*09                                                              |                       |                 |                                |          |  |  |  |  |  |  |  |  |
| Messages 1 : Position report                                                   |                       |                 |                                | X        |  |  |  |  |  |  |  |  |
| Msg RI User ID NvSt ROTais                                                     | SOG PA Longitude      | Latitude COG    | G THead TSTP SMI S RAIM SS STO | SubMSG   |  |  |  |  |  |  |  |  |
| 1 0 000005678 15 021                                                           | 010.0 0 02814.9718'E  | 2550.8005'S 359 | 0.9 350 32 0 0 0 3 0           | 0000     |  |  |  |  |  |  |  |  |
| TIROT.60.0,A*0D                                                                |                       |                 |                                |          |  |  |  |  |  |  |  |  |
| Messages 1 : Position report                                                   |                       |                 |                                | X        |  |  |  |  |  |  |  |  |
| Msg RI User ID NvSt ROTais                                                     | SOG PA Longitude      | Latitude COG    | G THead TSTP SMI S RAIM SS STO | SubMSG   |  |  |  |  |  |  |  |  |
| 1 0 000005678 15 037                                                           | 010.0 0 02814.9718'E  | 2550.8005'S 359 | .9 350 51 0 0 3 3              | 0001     |  |  |  |  |  |  |  |  |
| \$TIROT.180.0.A*32                                                             |                       |                 |                                |          |  |  |  |  |  |  |  |  |
| Messages 1 : Position report                                                   |                       |                 |                                | X        |  |  |  |  |  |  |  |  |
| Msg RI User ID NvSt ROTais                                                     | SOG PA Longitude      | Latitude COG    | S THead TSTP SMI S RAIM SS STO | SubMSG   |  |  |  |  |  |  |  |  |
| 1 0 000005678 15 063                                                           | 010.0 0 02814.9718'E  | 2550.8005'S 359 | 0.9 350 17 0 0 0 3 0           | 0000     |  |  |  |  |  |  |  |  |

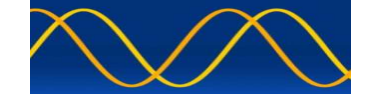

|                                                                                                    | Procedure : ROT Rate of Turn input |                   |               |      |        |       |    |              |             |      |       |         |      |      |      |     |        |
|----------------------------------------------------------------------------------------------------|------------------------------------|-------------------|---------------|------|--------|-------|----|--------------|-------------|------|-------|---------|------|------|------|-----|--------|
| \$                                                                                                    | \$TIROT,360.0,A*3E                 |                   |               |      |        |       |    |              |             |      |       |         |      |      |      |     |        |
| P                                                                                                    | lessage                            | s 1 : Po          | sition report |      |        |       |    |              |             |      |       |         |      |      |      |     | ×      |
| H                                                                                                    | Msg                                | RI                | User ID       | NvSt | ROTais | SOG   | PA | Longitude    | Latitude    | COG  | THead | TSTP S  | 4I S | RAIM | I SS | STO | SubMSG |
|                                                                                                    | 1                                  | 0                 | 000005678     | 15   | 090    | 010.0 | 0  | 02814.9718'E | 2550.8005'S | 359. | 9 350 | 41      | 0    | 0 0  | 3    | 3   | 0001   |
| \$TIROT,720.0,A*3E                                                                                         |                                    |                   |               |      |        |       |    |              |             |      |       |         |      |      |      |     |        |
|                                                                                                    | 1essage                            | s 1 : Po          | sition report |      |        |       |    |              |             |      |       |         |      |      |      |     | ×      |
| H                                                                                                    | Msg                                | RI                | User ID       | NvSt | ROTais | SOG   | PA | Longitude    | Latitude    | COG  | THead | TSTP S  | ۹I S | RAIM | SS   | STO | SubMSG |
|                                                                                                    | 1                                  | 0                 | 000005678     | 15   | 126    | 010.0 | 0  | 02814.9718'E | 2550.8005'S | 359. | 9 350 | 53      | D (  | 0 0  | 3    | 0   | 0000   |
| \$                                                                                                    | TIRC                               | DТ,-              | 20.0,A*24     |      |        |       |    |              |             |      |       |         |      |      |      |     |        |
| P                                                                                                    | lessage                            | s 1 : Po          | sition report |      |        |       |    |              |             |      |       |         |      |      |      |     | ×      |
| H                                                                                                    | Msg                                | RI                | User ID       | NvSt | ROTais | SOG   | PA | Longitude    | Latitude    | COG  | THead | TSTP SM | 1I S | RAIM | SS   | STO | SubMSG |
|                                                                                                    | 1                                  | 0                 | 000005678     | 15   | -21    | 010.0 | 0  | 02814.9718'E | 2550.8005'S | 359. | 9 350 | 11      | ) (  | ) 0  | 3    | 0   | 2248   |
| \$                                                                                                    | TIR                                | ЭΤ,-              | 720.0,A*1     | 3    |        |       |    |              |             |      |       |         |      |      |      |     |        |
|                                                                                                    | lessage                            | s 1 : Po          | sition report |      |        |       |    |              |             |      |       |         |      |      |      |     |        |
|                                                                                                    | Msg                                | RI                | User ID       | NvSt | ROTais | SOG   | PA | Longitude    | Latitude    | COG  | THead | TSTP SM | II S | RAIM | SS   | STO | SubMSG |
|                                                                                                    | 1                                  | 0                 | 000005678     | 15   | -126   | 010.0 | 0  | 02814.9718'E | 2550.8005'S | 359. | 9 350 | 49 1    | ) (  | ) 0  | 3    | 7   | 0001   |
| Set ROT $\underline{status} = \mathbf{V}$ (invalid)Check that ROT = default<br>(default = -731.4 = -128)Ok |                                    |                   |               |      |        |       |    |              |             |      |       |         |      |      |      |     |        |
| \$                                                                                                    | TIRC                               | <mark>ЭТ,-</mark> | 720.0,V*0     | 4    |        |       |    |              |             |      |       |         |      |      |      |     |        |
|                                                                                                    | 1essage                            | s 1 : Po          | sition report |      |        |       |    |              |             |      |       |         |      |      |      |     | ×      |
| H                                                                                                    | Msg                                | RI                | User ID       | NvSt | ROTais | SOG   | PA | Longitude    | Latitude    | COG  | THead | TSTP SM | 1I S | RAIM | SS   | STO | SubMSG |
|                                                                                                    | 1                                  | 0                 | 000005678     | 15   | -128   | 010.0 | 0  | 02814.9718'E | 2550.8005'S | 359. | 9 350 | 57      | ) (  | ) 0  | 3    | 0   | 2254   |

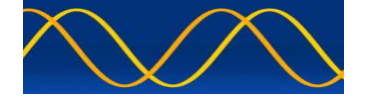

| Procedure : ROT Rate of Turn input |                                                    |                                       |                                        |       |
|------------------------------------|----------------------------------------------------|---------------------------------------|----------------------------------------|-------|
| Set Simulation(ROT , A, Talker =   | Set Simulation(ROT , <b>A, Talker = HE</b> )       |                                       |                                        |       |
| \$HEROT,0.0,A*2B                   |                                                    |                                       |                                        |       |
| ROT status = <b>A</b> (valid)      | Check ROT = 0.0                                    |                                       |                                        | Ok    |
| ROT value = 0.0 degr./min          |                                                    |                                       |                                        |       |
| Set Talker = HE                    |                                                    |                                       |                                        |       |
| Messages 1 : Position report       |                                                    |                                       |                                        |       |
| Msg RI User ID NvSt ROTais         | SOG PA Longitude                                   | Latitude COG T                        | Head TSTP SMI S RAIM SS STO S          | ubMSG |
| 1 0 000005678 15 000               | 010.0 0 02814.9718'E                               | 2550.8005'S 359.9                     | 350 0 0 0 0 3 0                        | 0000  |
|                                    | \$HEROT \$TIROT                                    | AISrot                                |                                        |       |
| Change rate of turn to different   | 9 0                                                | 0                                     |                                        | Ok    |
| values according to the check      | 11 720                                             | 127                                   |                                        | Ok    |
| Converted values are shown         | -90                                                | 0                                     |                                        | Ok    |
| Converted values are shown.        | -11 -720                                           | -127                                  |                                        | Ok    |
| \$HEROT,9.0,A*22                   |                                                    |                                       |                                        |       |
| Messages 1 : Position report       |                                                    |                                       |                                        |       |
| Msg RI User ID NvSt ROTais         | SOG PA Longitude                                   | Latitude COG T                        | Head TSTP SMI S RAIM SS STO S          | ubMSG |
|                                    | 010.0 0 02814.9718'E                               | 2550.8005'5 359.9                     | 350 5 0 0 0 3 4                        | 21//  |
| \$HEROT,11.0,A*1B                  |                                                    |                                       |                                        |       |
| Messages 1 : Position report       |                                                    |                                       |                                        | ×     |
| Msg RI User ID NvSt ROTais         | SOG PA Longitude                                   | Latitude COG T                        | Head TSTP SMI S RAIM SS STO S          | ubMSG |
| 1 0 000005678 15 127               | 010.0 0 02814.9718'E                               | 2550.8005'S 359.9                     | 350 51 0 0 0 3 6                       | 1645  |
| \$HEROT,-9.0,A*0F                  | <del>_ , , , , , , , , , , , , , , , , , , ,</del> |                                       | ······································ |       |
| Messages 1 : Position report       |                                                    |                                       |                                        | X     |
| Msg RI User ID NvSt ROTais         | SOG PA Longitude                                   | Latitude COG T                        | Head TSTP SMI S RAIM SS STO S          | ubMSG |
| 1 0 000005678 15 000               | 010.0 0 02814.9718'E                               | 2550.8005'S 359.9                     | 350 39 0 0 3 3                         | 0001  |
| 1                                  |                                                    |                                       |                                        |       |
| Messages 1 : Position report       |                                                    | · · · · · · · · · · · · · · · · · · · | · · · · · · · · · · · · · · · · · · ·  |       |
| Msg RI User ID NvSt ROTais         | SOG PA Longitude                                   | Latitude COG T                        | Head TSTP SMI S RAIM SS STO S          | ubMSG |
| 1 0 000005678 15 -127              | 010.0 0 02814.9718'E                               | 2550.8005'S 359.9                     | 350 17 0 0 3 6                         | 0371  |
|                                    |                                                    |                                       |                                        |       |

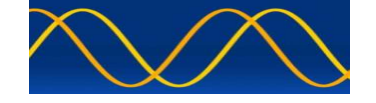

## **Additional Tests**

|                                                                          | Procedure : Additional Tests |                                     |                                 |        |
|--------------------------------------------------------------------------|------------------------------|-------------------------------------|---------------------------------|--------|
| Test item                                                                |                              | Check                               | Remark                          | Result |
| Apply simulated GLL,VTG,HDT and ROT sentences to the sensor input NO CRC |                              |                                     |                                 |        |
| \$GPGLL,2550.8005,S,02814.9718,E,171318,A,A                              |                              |                                     |                                 |        |
| \$GPVTG,359                                                              | 9.9,T,,M,10.0,N,,K,A         |                                     |                                 |        |
| \$TIHDT,350.0,T                                                          |                              |                                     |                                 |        |
| \$TIROT,0.0,4                                                            | 4                            |                                     |                                 |        |
| Initial baud rate = 38 400                                               |                              |                                     |                                 |        |
| Set Simulatio                                                            | n(CRC un-ticked)             |                                     |                                 |        |
| Check (VDL                                                               | , VDO ) = set-up A c         | or Check ( VDO ) = set-up B         |                                 |        |
| Send sentend                                                             | ces without                  | Check position = default            |                                 | Ok     |
| cnecksum                                                                 |                              | Check SOG/COG = default             |                                 | Ok     |
|                                                                          |                              | Check heading = default             |                                 | Ok     |
|                                                                          |                              | Check ROT = default                 |                                 | Ok     |
| Messages 1 : Position                                                    | report                       |                                     |                                 |        |
| Msg RI                                                                   | User ID NVSt ROTais          | SOG PA Longitude Latitude Co        | DG THead TSTP SMI S RAIM SS STO | SubMSG |
|                                                                          | 0005678 15 -128              | 102.3 0 18100.000 E 9100.000 N 30   | 50.0 511 13 0 0 0 3 6           | 1803   |
| Set Simulatio                                                            | n(CRC ticked, False          | e CRC ticked )                      |                                 |        |
| \$GPGLL,255                                                              | 0.8005,S,02814.97            | 18,E,171736,A,A*27                  |                                 |        |
| \$GPVTG,359.9,T,,M,10.0,N,,K,A*6B                                        |                              |                                     |                                 |        |
| \$TIHDT,350.0,T*46                                                       |                              |                                     |                                 |        |
| \$TIROT,0.0,A                                                            | A*44                         | 1                                   | 1                               | -      |
| Send sentend                                                             | ces with false               | Check position = default            |                                 | Ok     |
| checksum                                                                 |                              | Check SOG/COG = default             |                                 | Ok     |
|                                                                          |                              | Check heading = default             |                                 | Ok     |
|                                                                          |                              | Check ROT = default                 |                                 | Ok     |
| Messages 1 : Position                                                    | report                       |                                     |                                 | ×      |
| Msg RI I                                                                 | Jser ID NvSt ROTais          | SOG PA Longitude Latitude CC        | DG THead TSTP SMI S RAIM SS STO | SubMSG |
| 1 0 00                                                                   | 0005678 15 -128              | 102.3 0 18100.0000'E 9100.0000'N 36 | 50.0 511 13 0 0 0 3 1           | 8756   |
|                                                                          |                              |                                     |                                 |        |

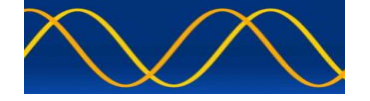

| Procedure : Additional Tests                                                                                                    |                                                                                                    |                                                                                                    |                                                                                                    |
|----------------------------------------------------------------------------------------------------|----------------------------------------------------------------------------------------------------|----------------------------------------------------------------------------------------------------|----------------------------------------------------------------------------------------------------|
| Set Simulation(CRC ticked, False CRC un-ticked )                                                                                                    |                                                                                                    |                                                                                                    |                                                                                                    |
| Als Developer Studio A cipe gue per product decigned and developed by youry sinte st                                                                                                    |                                                                                                    |                                                                                                    |                                                                                                    |
| Files Comport Own Profile Equipment Under Test                                                                                                    | Standard Test Environment Editors RECORD Analy                                                                                                    | tics Process Graphs Tile Clear Screen Beep Versio                                                                                                    | n Licence File                                                                                                    |
| ABK signal generator port > 0 00 0000                                                                                                    |                                                                                                    |                                                                                                    |                                                                                                    |
| eut presentation port   eut presentation port  Baud Rate - 480                                                                                                    | 0 ▶ select com port 1                                                                                                    |                                                                                                    |                                                                                                    |
| long range port  Baud Rate - 384                                                                                                    | 00  select com port 2                                                                                                    |                                                                                                    |                                                                                                    |
|                                                                                                    | select com port 3                                                                                                    |                                                                                                    |                                                                                                    |
|                                                                                                    | select com port 5                                                                                                    |                                                                                                    |                                                                                                    |
|                                                                                                    | select com port 7                                                                                                    |                                                                                                    |                                                                                                    |
|                                                                                                    | select com port 8                                                                                                    |                                                                                                    |                                                                                                    |
| Change baud rate to 4800                                                                                                    |                                                                                                    |                                                                                                    |                                                                                                    |
| \$GPGLL,2550.8005,S,02814.97                                                                                                    | 18,E,171841,A,A*57                                                                                                    |                                                                                                    |                                                                                                    |
| \$GPVTG,359.9,T,,M,10.0,N,,K,A                                                                                                    | *14                                                                                                    |                                                                                                    |                                                                                                    |
| \$TIHDT,350.0,T*39                                                                                                    |                                                                                                    |                                                                                                    |                                                                                                    |
| \$TIROT,0.0,A*3B                                                                                                    |                                                                                                    |                                                                                                    |                                                                                                    |
| Wait short period                                                                                                    |                                                                                                    |                                                                                                    |                                                                                                    |
| Back to valid checksum                                                                                                    | Check position                                                                                                    | System detects new baud rate                                                                                                    | Ok                                                                                                    |
| Set baud rate of simulator to                                                                                                    | Check SOG/COG                                                                                                    | See above                                                                                                    | Ok                                                                                                    |
|                                                                                                    | Check heading                                                                                                    | See above                                                                                                    | Ok                                                                                                    |
|                                                                                                    | Check ROT                                                                                                    | See above                                                                                                    | Ok                                                                                                    |
| Messages 1: Position report                                                                                                    |                                                                                                    |                                                                                                    |                                                                                                    |
| Messages 1 : Position report                                                                                                    |                                                                                                    |                                                                                                    | X                                                                                                    |
| Messages 1 : Position report<br>Msg RI User ID NvSt ROTais                                                                                                    | SOG PA Longitude Latitude Co                                                                                                    | DG THead TSTP SMI S RAIM SS STO                                                                                                    | X<br>SubMSG                                                                                                    |
| Messages 1 : Position report           Msg         RI         User ID         NvSt         ROTais           1         0         000005678         15         000                                                                                                    | SOG PA Longitude Latitude Co<br>010.0 0 02814.9718'E 2550.8005'S 3                                                                                                    | DG THead TSTP SMI S RAIM SS STO<br>59.9 350 56 0 0 0 3 2                                                                                                    | SubMSG<br>1798                                                                                                    |
| Messages 1 : Position report           Msg         RI         User ID         NvSt         ROTais           1         0         000005678         15         000                                                                                                    | SOG PA Longitude Latitude CI<br>010.0 0 02814.9718'E 2550.8005'S 3                                                                                                    | DG THead TSTP SMI S RAIM SS STO<br>59.9 350 56 0 0 0 3 2                                                                                                    | SubMSG<br>1798                                                                                                    |
| Messages 1 : Position report       Msg     RI     User ID     NvSt     ROTais       1     0     000005678     15     000                                                                                                    | SOG PA Longitude Latitude Co<br>010.0 0 02814.9718'E 2550.8005'S 3                                                                                                    | DG THead TSTP SMI S RAIM SS STO<br>59.9 350 56 0 0 0 3 2                                                                                                    | SubMSG<br>1798                                                                                                    |
| Hessages 1 : Position report         Msg       RI       User ID       NvSt       ROTais         1       0       000005678       15       000         Change baud rate to 38 400         Mail       AlS Developer Studio - A sine qua non profile         Files       Comport       Own Profile       Environment Under Test                                                                                                    | SOG PA Longitude Latitude CO<br>010.0 0 02814.9718'E 2550.8005'S 3<br>duct designed and developed by www.aiste.s                                                                                                    | DG THead TSTP SMI S RAIM SS STO<br>59.9 350 56 0 0 0 3 2<br>t                                                                                                    | SubMSG<br>1798                                                                                                    |
| Messages 1 : Position report         Msg       RI       User ID       NvSt       ROTais         1       0       000005678       15       000         Change baud rate to 38 400         Mail       Developer Studio - A sine qua non proprietation         Files       Comport       Own Profile       Equipment Under Test         proc       signal generator port       Image: partor - Apple                                                                                                    | SOG PA Longitude Latitude Co<br>010.0 0 02814.9718'E 2550.8005'S 3<br>duct designed and developed by www.aiste.s<br>Standard Test Environment Editors RECORD Analytic<br>vser Message Number 26 : Log 023 : UserID 00                                                                                                    | DG THead TSTP SMI S RAIM SS STO<br>59.9 350 56 0 0 0 3 2<br>t<br>t<br>S Process Graphs Tile Clear Screen Beep Version<br>00000000 : tEvent 00 00 00 0000                                                                                                    | SubMSG<br>1798                                                                                                    |
| Messages 1 : Position report         Msg       RI       User ID       NvSt       ROTais         1       0       000005678       15       000         Change baud rate to 38 400         Als Developer Studio - A sine qua non prot         Files       Comport Own Profile Equipment Under Test         Prog       signal generator port       ent presentation port       ent presentation port         Baud Rate - 4800                                                                                                    | SOG PA Longitude Latitude CO<br>010.0 0 02814.9718'E 2550.8005'S 3<br>duct designed and developed by www.aiste.s<br>Standard Test Environment Editors RECORD Analyti<br>yser Message Number 26 : Log 023 : UserID 00                                                                                                    | DG         THead         TSTP         SMI         S         RAIM         SS         STO           59.9         350         56         0         0         0         3         2           t         cs         Process Graphs         Tile         Clear Screen         Beep         Version           00000000 : tEvent         00         00         00000000         1         1         1         1         1         1         1         1         1         1         1         1         1         1         1         1         1         1         1         1         1         1         1         1         1         1         1         1         1         1         1         1         1         1         1         1         1         1         1         1         1         1         1         1         1         1         1         1         1         1         1         1         1         1         1         1         1         1         1         1         1         1         1         1         1         1         1         1         1         1         1         1         1                                                                                                    | SubMSG<br>1798                                                                                                    |
| Messages 1 : Position report         Msg       RI       User ID       NvSt       ROTais         1       0       000005678       15       000         Change baud rate to 38 400         Image: Source of the second second | SOG       PA       Longitude       Latitude       Cl         010.0       0       02814.9718'E       2550.8005'S       3         duct designed and developed by www.aiste.s         Standard Test Environment       Editors       RECORD       Analytic         yser       Message       Number 26 : Log 023 : UserID 0       0         select com port 1       0       0       0       0                                                                                                    | DG THead TSTP SMI S RAIM SS STO<br>59.9 350 56 0 0 0 3 2<br>t<br>ts Process Graphs Tile Clear Screen Beep Version<br>00000000 : tEvent 00 00 00000                                                                                                    | SubMSG<br>1798                                                                                                    |
| Messages 1 : Position report         Msg       RI       User ID       NvSt       ROTais         1       0       000005678       15       000         Change baud rate to 38 400         Change baud rate to 38 400         Msg AIS Developer Studio - A sine qua non propriet         Files       Comport       Own Profile       Equipment Under Test         Prog       signal generator port         epfd sensor port       Baud Rate - 4800         Baud Rate - 3840       Baud Rate - 3840                                                                                                    | SOG       PA       Longitude       Latitude       Cr         010.0       0       02814.9718'E       2550.8005'S       3         vduct designed and developed by www.aiste.s       Standard Test Environment       Editors       RECORD       Analytic         yser Message Number 26 : Log 023 : UserID 00       •       •       •       •       •       •       •       •       •       •       •       •       •       •       •       •       •       •       •       •       •       •       •       •       •       •       •       •       •       •       •       •       •       •       •       •       •       •       •       •       •       •       •       •       •       •       •       •       •       •       •       •       •       •       •       •       •       •       •       •       •       •       •       •       •       •       •       •       •       •       •       •       •       •       •       •       •       •       •       •       •       •       •       •       •       •       •       •       •       •<                                                                                                    | DG         THead         TSTP         SMI         S         RAIM         SS         STO           59.9         350         56         0         0         3         2           t         Image: S         S         Clear Screen         Beep         Version           000000000 : tEvent         00         00         000000000000000000000000000000000000                                                                                                    | SubMSG           1798                                                                                                    |
| Messages 1 : Position report         Msg       RI       User ID       NvSt       ROTais         1       0       000005678       15       000         Change baud rate to 38 400         Als Developer Studio - A sine qua non procession         Files       Comport Own Profile Equipment Under Test         Prog       signal generator port       eut presentation port       enerator - Analy         Baud Rate - 4800       Baud Rate - 4800       Baud Rate - 4800                                                                                                    | SOG       PA       Longitude       Latitude       Co         010.0       0       02814.9718'E       2550.8005'S       3         oduct designed and developed by www.aiste.s       Standard Test Environment       Editors       RECORD       Analytic         yser       Message Number 26 : Log 023 : UserID 00       Select com port 1       Select com port 2       Select com port 3         select com port 4       select com port 4       Select com port 4       Select com port 4       Select com port 4                                                                                                    | DG         THead         TSTP         SMI         S         RAIM         SS         STO           59.9         350         56         0         0         0         3         2           t         cs         Process Graphs         Tile         Clear Screen         Beep         Version           00000000 : tEvent         00         00         00000000         1         1         1         1         1         1         1         1         1         1         1         1         1         1         1         1         1         1         1         1         1         1         1         1         1         1         1         1         1         1         1         1         1         1         1         1         1         1         1         1         1         1         1         1         1         1         1         1         1         1         1         1         1         1         1         1         1         1         1         1         1         1         1         1         1         1         1         1         1         1         1         1         1                                                                                                    | SubMSG<br>1798                                                                                                    |
| Messages 1 : Position report         Msg       RI       User ID       NvSt       ROTais         1       0       000005678       15       000         Change baud rate to 38 400         Change baud rate to 38 400         Msg RI       User ID       NvSt       ROTais         Change baud rate to 38 400         Msg RI       000         Files Comport       Own Profile       Equipment Under Test         enerator - Analy         enerator port       enerator - Analy         Baud Rate - 4800         Baud Rate - 3840                                                                                                    | SOG       PA       Longitude       Latitude       Cl         010.0       0       02814.9718'E       2550.8005'S       3         duct designed and developed by www.aiste.s       Standard Test Environment       Editors       RECORD       Analytic         yser       Message       Number       26 : Log       023 : UserID       0         select com port 1       select com port 2       1       1       1       1         select com port 3       select com port 4       select com port 5       1       1       1       1         select com port 5       select com port 6       1       1       1       1       1       1       1       1       1       1       1       1       1       1       1       1       1       1       1       1       1       1       1       1       1       1       1       1       1       1       1       1       1       1       1       1       1       1       1       1       1       1       1       1       1       1       1       1       1       1       1       1       1       1       1       1       1       1       1       1 <t< td=""><td>DG         THead         TSTP         SMI         S         RAIM         SS         STO           59.9         350         56         0         0         0         3         2           t         t         <tht< th="">         t         t         <tht< th=""></tht<></tht<></td><td>SubMSG           1798           Licence File</td></t<>                                                                                                    | DG         THead         TSTP         SMI         S         RAIM         SS         STO           59.9         350         56         0         0         0         3         2           t         t <tht< th="">         t         t         <tht< th=""></tht<></tht<>                                                                                                    | SubMSG           1798           Licence File                                                                                                    |
| Messages 1 : Position report         Msg       RI       User ID       NvSt       ROTais         1       0       000005678       15       000         Change baud rate to 38 400         Image baud rate to 38 400         Image baud rate to 38 4                                                                                                    | SOG       PA       Longitude       Latitude       CI         010.0       0       02814.9718'E       2550.8005'S       3         duct designed and developed by www.aiste.s       Standard Test Environment       Editors       RECORD       Analytic         yser       Message       Number       26 : Log       023 : UserID       0         select com port 1       select com port 2       1       1       1       1         select com port 3       select com port 4       1       1       1       1       1         select com port 4       select com port 5       1       1       1       1       1       1       1       1       1       1       1       1       1       1       1       1       1       1       1       1       1       1       1       1       1       1       1       1       1       1       1       1       1       1       1       1       1       1       1       1       1       1       1       1       1       1       1       1       1       1       1       1       1       1       1       1       1       1       1       1       1       <                                                                                                    | DG         THead         TSTP         SMI         S         RAIM         SS         STO           59.9         350         56         0         0         3         2           t         Image: S         S         Clear Screen         Beep         Version           00000000 : tEvent         00         00         00000000         00         00000         00         000000000         00         000000000000000000000000000000000000                                                                                                    | Licence File                                                                                                    |
| Messages 1 : Position report         Msg       RI       User ID       NvSt       ROTais         1       0       000005678       15       000         Change baud rate to 38 400         Als Developer Studio - A sine qua non pro         Files       Comport Own Profile Equipment Under Test         Prog       signal generator port       entrator - Analy         end fidsensor port       Baud Rate - 4800         Baud Rate - 3840       Baud Rate - 3840                                                                                                    | SOG       PA       Longitude       Latitude       Co         010.0       0       02814.9718'E       2550.8005'S       3         Ducct designed and developed by www.aiste.s       Standard Test Environment       Editors       RECORD       Analyti         yser       Message Number 26 : Log 023 : UserID 0       Image: Select com port 1       Select com port 2       Image: Select com port 3       Image: Select com port 4       Image: Select com port 5       Image: Select com port 7       Image: Select com port 7       Image: Select com port 7       Image: Select com port 7       Image: Select com port 8       Image: Select com port 8       Image: Select com port 7       Image: Select com port 7                                                                                                    | DG         THead         TSTP         SMI         S         RAIM         SS         STO           59.9         350         56         0         0         0         3         2           t         cs         Process Graphs         Tile         Clear Screen         Beep         Version           00000000         : Event         00         00         00         0         0         0         0         0         0         0         0         0         0         0         0         0         0         0         0         0         0         0         0         0         0         0         0         0         0         0         0         0         0         0         0         0         0         0         0         0         0         0         0         0         0         0         0         0         0         0         0         0         0         0         0         0         0         0         0         0         0         0         0         0         0         0         0         0         0         0         0         0         0         0         0                                                                                                             | SubMSG<br>1798  Licence File                                                                                                    |
| Messages 1: Position report         Msg       RI       User ID       NvSt       ROTais         1       0       000005678       15       000         Change baud rate to 38 400         Mage and rate to 38 400         Mage and rate to 38 400         Mage and rate to 38 400         Mage and rate to 38 400         Mage and rate to 38 400         Mage and rate to 38 400         Mage and rate to 38 400         Mage and rate to 38 400         Mage and rate to 38 400         Mage and rate to 38 400         Mage and rate to 38 400         Mage and rate to 38 400         Baud and rate - Analy         epfd sensor port         Baud Rate - 4800         Baud Rate - 3840         Sound card         Wait short period                                                                                                    | SOG       PA       Longitude       Latitude       Cl         010.0       0       02814.9718'E       2550.8005'S       3         duct designed and developed by www.aiste.s       Standard Test Environment       Editors       RECORD       Analytic         yser       Message       Number       26 : Log       023 : UserID       0         select com port 1       select com port 2       1       1       1       1         select com port 3       select com port 4       1       1       1       1       1         select com port 5       select com port 6       1       1       1       1       1       1         select com port 8       1       1       1       1       1       1       1       1       1       1       1       1       1       1       1       1       1       1       1       1       1       1       1       1       1       1       1       1       1       1       1       1       1       1       1       1       1       1       1       1       1       1       1       1       1       1       1       1       1       1       1       1                                                                                                    | DG       THead       TSTP       SMI       S       RAIM       SS       STO         59.9       350       56       0       0       3       2         t       Image: Clear Screen       Beep       Version         00000000       t Event       00       00000000         1       1       1       1       1       1       1       1       1       1       1       1       1       1       1       1       1       1       1       1       1       1       1       1       1       1       1       1       1       1       1       1       1       1       1       1       1       1       1       1       1       1       1       1       1       1       1       1       1       1       1       1       1       1       1       1       1       1       1       1       1       1       1       1       1       1       1       1       1       1       1       1       1       1       1       1       1       1       1       1       1       1       1       1       1       1       1 <td< td=""><td>Image: submit of the submit of the</td></td<> | Image: submit of the submit of the |
| Msg RI       User ID       NvSt ROTais         1       0       000005678       15       000         Change baud rate to 38 400         Change baud rate to 38 400         Change baud rate to 38 400         Change baud rate to 38 400         Change baud rate to 38 400         Image baud rate to 38 400         Image baud rate to 38 400         Image baud rate to 38 400         Image baud rate to 38 400         Image baud rate to 38 400         Image baud rate to 38 400         Image baud rate of simulator to         Image port on the sound card         Image port on the sound card         Image port on the sound card         Image port on the sound card         Image port on the sound card         Image port on the sound card         Image port on the sound card         Image port on the sound card         Image port on the sound card         Image port on the sound card         Image port on the sound card         Image port on the sound card         Image port on the soun                                                                                                    | SOG       PA       Longitude       Latitude       CO         010.0       0       02814.9718'E       2550.8005'S       3         oduct designed and developed by www.aiste.s       Standard Test Environment       Editors       RECORD       Analytic         yser       Message Number 26 : Log 023 : UserID 00       Image: Select com port 1       Image: Select com port 2       Image: Select com port 3       Image: Select com port 4       Image: Select com port 5       Image: Select com port 6       Image: Select com port 8       Image: Select com port 8       Image: Select com po                                                                                                    | DG       THead       TSTP       SMI       S       RAIM       SS       STO         59.9       350       56       0       0       3       2         t                ts       Process Graphs       Tile       Clear Screen       Beep       Version         00000000       :       tEvent       00       00       0000       00       0000         00000000       :       tEvent       00       00       00       00       00       00       00       00       00       00       00       00       00       00       00       00       00       00       00       00       00       00       00       00       00       00       00       00       00       00       00       00       00       00       00       00       00       00       00       00       00       00       00       00       00       00       00       00       00       00       00       00       00       00       00       00       00       00       00       00       00       00       00       00       00<                                                                                                    | SubMSG<br>1798                                                                                                    |
| Msg RI       User ID       NvSt       ROTais         1       0       000005678       15       000         Change baud rate to 38 400         Change baud rate to 38 400         Change baud rate to 38 400         Image baud rate to 38 400         Image baud rate to 38 400         Image baud rate to 38 400         Image baud rate to 38 400         Image baud rate to 38 400         Image baud rate of simulator to 38 400         Image baud rate of simulator to 38 400 Baud.                                                                                                    | SOG       PA       Longitude       Latitude       Ci         010.0       0       02814.9718'E       2550.8005'S       3         duct designed and developed by www.aiste.s       Standard Test Environment       Editors       RECORD       Analytic         yser Message Number 26 : Log 023 : UserID 0       Image: Select com port 1       Image: Select com port 2       Image: Select com port 3       Image: Select com port 4       Image: Select com port 5       Image: Select com port 6       Image: Select com port 7       Image: Select com port 7       Image: Select com port 8       Image: Select com port 8       Image: Select com port 8       Image: Select com port 8       Image: Select com port 7       Image: Select com port 8       Image: Select com port 8       Image: Select com port 7       Image: Select com port 7       Image: Select com port 7       Image: Select com port 7       Image: Select com port 8       Image: Select com port 8       Image: Select com port 8       Image: Select com port 8       Image: Select com port 8       Image: Select com port 8       Image: Select com port 8       Image: Select com port 7       Image: Select com port 7       Image: Select com port 7       Image: Select com port 8       Image: Select com port 8       Image: Select com port 8       Image: Select com port 8       Image: Select com port 8       Image: Select com port 8       Image: Select com port 8       Image: Select com port 8       Image: Select com port 8       <                                                                                                    | DG       THead       TSTP       SMI       S       RAIM       SS       STO         59.9       350       56       0       0       3       2         t       t       t       t       t       t         cs       Process Graphs       Tile       Clear Screen       Beep       Version         00000000       t       Event       00       00       00000000         000000000       t       Event       00       00       00       00         00000000       t       Event       00       00       00       00       00         00000000       t       Event       00       00       00       00       00         00000000       t       Event       00       00       00       00       00         00000000       t       t       00       00       00       00       00       00         00000000       t       t       00       00       00       00       00       00         0000000       t       t       00       00       00       00       00       00       00       00         0000000                                                                                                    | SubMSG<br>1798                                                                                                    |
| Msg RI       User ID       NvSt ROTais         1       0       000005678       15       000         Change baud rate to 38 400         Change baud rate to 38 400         Change baud rate to 38 400         Change baud rate to 38 400         Change baud rate to 38 400         Image baud rate to 38 400         Image baud rate to 38 400         Image baud rate to 38 400         Image baud rate of simulator to 38 400 Baud.                                                                                                    | SOG       PA       Longitude       Latitude       Ci         010.0       0       02814.9718'E       2550.8005'S       3         duct designed and developed by www.aiste.s       Standard Test Environment       Editors       RECORD       Analytic         yser       Message Number       26 : Log       023 : UserID       0         select com port 1       select com port 2       select com port 3       0       0       0       0       0       0       0       0       0       0       0       0       0       0       0       0       0       0       0       0       0       0       0       0       0       0       0       0       0       0       0       0       0       0       0       0       0       0       0       0       0       0       0       0       0       0       0       0       0       0       0       0       0       0       0       0       0       0       0       0       0       0       0       0       0       0       0       0       0       0       0       0       0       0       0       0       0       0       0                                                                                                    | DG       THead       TSTP       SMI       S       RAIM       SS       STO         59.9       350       56       0       0       3       2         t       Image: Clear Screen       Beep       Version         00000000 : tEvent       000000000000000000000000000000000000                                                                                                    | SubMSG<br>1798                                                                                                    |
| Hessages 1: Position report         Msg       RI       User ID       NvSt       ROTais         1       0       000005678       15       000         Change baud rate to 38 400         Image baud       Change baud rate to 38 400         Image baud       Change baud rate to 38 400         Image baud       Change baud rate to 38 400         Image baud       Change baud rate to 38 400         Image baud       Change baud rate to 38 400         Image baud       Comport       Comport         Image baud       Comport       Comport       Comport         Image baud       Comport       Own Profile       Equipment Under Test         Image baug rate       Own Profile       Equipment Under Test       Baud Rate - 4800         Image baug rate       Own Profile       Baud Rate - 3840       Baud Rate - 3840         Image baud       Image baud       Image baud       Image bau       Image bau         Image baud       Image bau       Image bau       Image bau       Image bau       Image bau         Image bau       Image bau       Image bau       Image bau       Image bau       Image bau       Image bau         Image bau       Image bau       Image bau                                                                                                    | SOG       PA       Longitude       Latitude       Ci         010.0       0       02814.9718'E       2550.8005'S       3         cduct designed and developed by www.aiste.s       Standard Test Environment       Editors       RECORD       Analyti         yser Message Number 26 : Log 023 : UserID 0       Image: Select com port 1       Image: Select com port 2       Image: Select com port 3       Image: Select com port 4       Image: Select com port 5       Image: Select com port 6       Image: Select com port 7       Image: Select com port 7       Image: Select com port 8       Image: Select com port 8       Image: Select com port 8       Image: Select com port 7       Image: Select com port 8       Image: Select com port 8       Image: Select com port 8       Image: Select com port 7       Image: Select com port 7       Image: Select com port 7       Image: Select com port 8       Image: Select com port 8       Image: Select com port 8       Image: Select com port 8       Image: Select com port 7       Image: Select com port 8       Image: Select com port 7       Image: Select com port 8       Image: Select com port 7       Image: Select com port 7       Image: Select com port 7       Image: Select com port 7       Image: Select com port 7       Image: Select com port 7       Image: Select com port 8       Image: Select com port 7       Image: Select com port 8       Image: Select com port 7       Image: Select com port 8       Image: Select com port 7       <                                                                                                    | DG       THead       TSTP       SMI       S       RAIM       SS       STO         59.9       350       56       0       0       3       2         t       Image: Stress Graphs       Tile       Clear Screen       Beep       Version         D00000000       : Event       00       00       00       00       00       00         D00000000       : Event       00       00       00       00       00       00         D00000000       : Event       00       00       00       00       00       00         D00000000       : Event       00       00       00       00       00       00         D00000000       : Event       00       00       00       00       00       00         D00000000       : Event       00       00       00       00       00       00       00       00         D00000000       : Event       00       00       00       00       00       00       00       00       00       00       00       00       00       00       00       00       00       00       00       00       00       00       00                                                                                                    | SubMSG<br>1798                                                                                                    |
| Messages 1 : Position report         Msg       RI       User ID       NvSt       ROTais         1       0       000005678       15       000         Change baud rate to 38 400         Change baud rate to 38 400         Change baud rate to 38 400         Image baud rate to 38 400         Image baud rate to 38 400         Image baud rate to 38 400         Image baud rate of simulator to 38 400 Baud.         Wait short period         Set baud rate of simulator to 38 400 Baud.                                                                                                    | SOG       PA       Longitude       Latitude       Ci         010.0       0       02814.9718'E       2550.8005'S       3         duct designed and developed by www.aiste.s         Standard Test Environment       Editors       RECORD       Analytic         yser Message Number 26 : Log 023 : UserID 0         select com port 1         select com port 2         select com port 3         select com port 4         select com port 5         select com port 6         select com port 6         select com port 7         select com port 7         select com port 8         Select com port 6         select com port 7         select com port 8         Select com port 8         Select com port 6         select com port 7         select com port 8         Select com port 8         Select com port 8         Select com port 8         Select com port 8         Select com port 8         Select com port 8                                                                                                    | DG       THead       TSTP       SMI       S       RAIM       SS       STO         59.9       350       56       0       0       3       2         t       Image: Clear Screen       Beep       Version         00000000       t Event       00       00       00       00         00000000       t Event       00       00       00       00       00         00000000       t Event       00       00       00       00       00       00         00000000       t Event       00       00       00       00       00       00         00000000       t Event       00       00       00       00       00       00         00000000       t Event       00       00       00       00       00       00         00000000       t Event       00       00       00       00       00       00       00         00000000       t Event       00       00       00       00       00       00       00         00000       t Event       00       00       00       00       00       00       00         System       d                                                                                                    | SubMSG<br>1798                                                                                                    |
| Hessages 1 : Position report         Msg       RI       User ID       NvSt       ROTais         1       0       000005678       15       000         Change baud rate to 38 400         Change baud rate to 38 400         Change baud rate to 38 400         Image baud rate to 38 400         Change baud rate to 38 400         Image baud rate to 38 400         Image baud rate of simulator to 38 400         Image port of the second point of the second point point of the second point point of the second point point of the second point point of the second point point point of the second point point po                                                                                                    | SOG       PA       Longitude       Latitude       CC         010.0       0       02814.9718'E       2550.8005'S       3         duct designed and developed by www.aiste.s       Standard Test Environment       Editors       RECORD       Analytic         yser Message Number 26 : Log 023 : UserID 00       •       •       •       •       •       •       •       •       •       •       •       •       •       •       •       •       •       •       •       •       •       •       •       •       •       •       •       •       •       •       •       •       •       •       •       •       •       •       •       •       •       •       •       •       •       •       •       •       •       •       •       •       •       •       •       •       •       •       •       •       •       •       •       •       •       •       •       •       •       •       •       •       •       •       •       •       •       •       •       •       •       •       •       •       •       •       •       •       •       • </td <td>DG       THead       TSTP       SMI       S       RAIM       SS       STO         59.9       350       56       0       0       0       3       2         t       Image: constraint of the second of the second of the sec</td> <td>SubMSG</td>                                                                                                    | DG       THead       TSTP       SMI       S       RAIM       SS       STO         59.9       350       56       0       0       0       3       2         t       Image: constraint of the second of the second of the sec                                                                                                    | SubMSG                                                                                                    |
| Hessages 1 : Position report         Msg       RI       User ID       NvSt       ROTais         1       0       000005678       15       000         Change baud rate to 38 400         Change baud rate to 38 400         Change baud rate to 38 400         Support Own Profile Equipment Under Test         Improve on the end profile Equipment Under Test         Baud Rate - 4800         Improve on the end profile Equipment Under Test         Baud Rate - 3840         Improve on the end profile Equipment Under Test         Baud Rate - 3840         Improve on the end profile Equipment Under Test         Baud Rate - 3840         Sound card         Baud Rate - 3840         Wait short period         Set baud rate of simulator to 38 400 Baud.         Messages 1 : Position report         Msg       RI       User ID       NvSt       ROTais         1       0       000005678       15       000                                                                                                    | SOG       PA       Longitude       Latitude       C         010.0       0       02814.9718'E       2550.8005'S       3         duct designed and developed by www.aiste.s       Standard Test Environment       Editors       RECORD       Analytic         yser Message Number 26 : Log 023 : UserID 0       Image: Select com port 1       Image: Select com port 2       Image: Select com port 3       Image: Select com port 4       Image: Select com port 5       Image: Select com port 6       Image: Select com port 7       Image: Select com port 7 <t< td=""><td>DG       THead       TSTP       SMI       S       RAIM       SS       STO         59.9       350       56       0       0       0       3       2         t       Image: constraint of the second of the second of the sec</td><td>SubMSG<br/>1798<br/>Licence File<br/>Cok<br/>Ok<br/>Ok<br/>Ok<br/>Ok<br/>SubMSG<br/>0522</td></t<> | DG       THead       TSTP       SMI       S       RAIM       SS       STO         59.9       350       56       0       0       0       3       2         t       Image: constraint of the second of the second of the sec                                                                                                    | SubMSG<br>1798<br>Licence File<br>Cok<br>Ok<br>Ok<br>Ok<br>Ok<br>SubMSG<br>0522                                                                                                    |

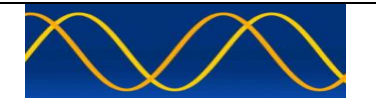

#### Abbreviations

The following is a list of abbreviations used in the AIS Developer Studio Suite

| 1pps   | 1 pulse per second                                      |
|--------|---------------------------------------------------------|
| ACK    | Acknowledge                                             |
| AIS    | Automatic Identification System                         |
| AIS1   | Automatic Identification System channel 1 (161.975 MHz) |
| AIS2   | Automatic Identification System channel 2 (162.025 MHz) |
| ANT    | Antenna                                                 |
| BER    | Bit Error Rate                                          |
| BIT    | Built In Self Test                                      |
| BS     | Base Station                                            |
| BT     | Bandwidth Time product                                  |
| COG    | Course over Ground                                      |
| DBR    | Differential Beacon Receiver                            |
| DSC    | Digital Selective-Calling                               |
| DTE    | Data Terminal Equipment                                 |
| ECDIS  | Electronic Chart Display and Information System         |
| ECS    | Electronic Chart System                                 |
| EPFS/D | Electronic Position Fixing System/Device                |
| ETA    | Estimated Time of Arrival                               |
| GPS    | Global Positioning System                               |
| HDLC   | High-level Data Link Control                            |
| IEC    | International Electro-technical Commission              |
| 10     | Input-Output                                            |
| ITU    | International Telecommunication Union                   |
| KDU    | Keyboard Display Unit                                   |
| LR     | Long Range                                              |
| MMSI   | Maritime Mobile Service Identities                      |
| NU     | Not Used                                                |
| PA     | Power Amplifier                                         |
| PC     | Personal Computer                                       |
| PER    | Packet Error Rate                                       |
| PI     | Presentation Interface                                  |
| RF     | Radio Frequency                                         |
| ROT    | Rate of Turn                                            |
| RX     | Receive                                                 |
| SOG    | Speed over Ground                                       |
| TDMA   | Time Division Multiple Access                           |
| ТХ     | Transmit                                                |
| UTC    | Coordinated Universal Time                              |
| VDL    | VHF Data Link                                           |
| VHF    | Very High Frequency                                     |
| VSWR   | Voltage Standing Wave Ratio                             |
| ADS    | AIS Developer Studio V2                                 |
| NTP    | Network Time Protocol                                   |
| SNTP   | Simple Network Time Protocol                            |
| OS     | PC Operating System                                     |

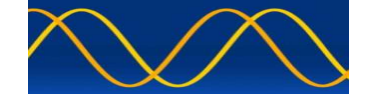

#### List of reference standards and specifications

| Document Number | Title                                                                          |
|-----------------|--------------------------------------------------------------------------------|
| IEC 61162-1     | Maritime Navigation and Radio Communication Equipment and Systems -            |
|                 | Digital Interfaces: Part 1 - Single Talker and Multiple Listeners.             |
| IEC 61162-2     | Maritime Navigation and Radio Communication Equipment and Systems -            |
|                 | Digital Interfaces: Part 2 - Single Talker and Multiple Listeners High Speed   |
|                 | Transmission.                                                                  |
| IEC 61993-2     | Universal Shipborne Automatic Identification System (AIS).                     |
| ITU-R M.1084-2  | Interim solutions for improved efficiency in the use of Band 156-174Mhz by     |
|                 | stations in the Maritime Mobile Service.                                       |
| ITU-R M.1371-5  | Technical characteristics for a universal ship-borne automatic identification  |
|                 | system using time division multiple access in the maritime mobile band.        |
| ITU-R M.493     | Digital Selective Calling (DSC) system for use in the Maritime Mobile Service. |
| ITU-R M.823-2   | Technical characteristics of differential transmissions for global navigation  |
|                 | satellite systems from maritime radio beacons in the frequency band 283.5 -    |
|                 | 315 kHz in region 1 and 285-325 kHz in regions 2 and 3.                        |
| ITU-R M.825-3   | Characteristics of a transponder system using DSC techniques for use with      |
|                 | vessel traffic services and ship-to-ship identification.                       |
| ITU Manual      | ITU Manual for use by the Maritime mobile and Maritime Mobile-Satellite        |
|                 | Services.                                                                      |
| IEC 61108-1     | Global navigation satellite systems (GNSS) - Part 1: Global positioning system |
|                 | (GPS) - Receiver equipment - Performance standards, methods of testing and     |
|                 | required test results.                                                         |
| IEC/EN 60945    | Maritime Navigation and Radiocommunication equipment and systems -             |
|                 | General requirements-methods of testing and required results                   |
| NMEA 0183       |                                                                                |

List of Related Software and Manuals

| Module                                                                                 | Description                                                                                                    | Part number |
|----------------------------------------------------------------------------------------|----------------------------------------------------------------------------------------------------|-------------|
| AIS Developer Studio Software for<br>Windows.<br>Verified to run on<br>WINXP and WIN10 | A Windows based application for configuring and testing various AIS products.<br>Various levels of user access available dependent on licence. | ADSV2.exe   |

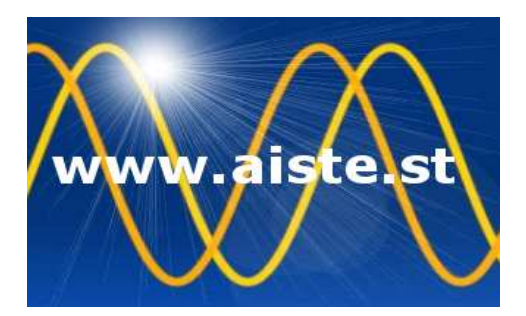

28 Mustang Ave Pierre Van Ryneveld Centurion Gauteng South Africa Tel: +27 07222 53467 email: www.aiste.st support@aiste.st